### まずは皆さんの自己紹介

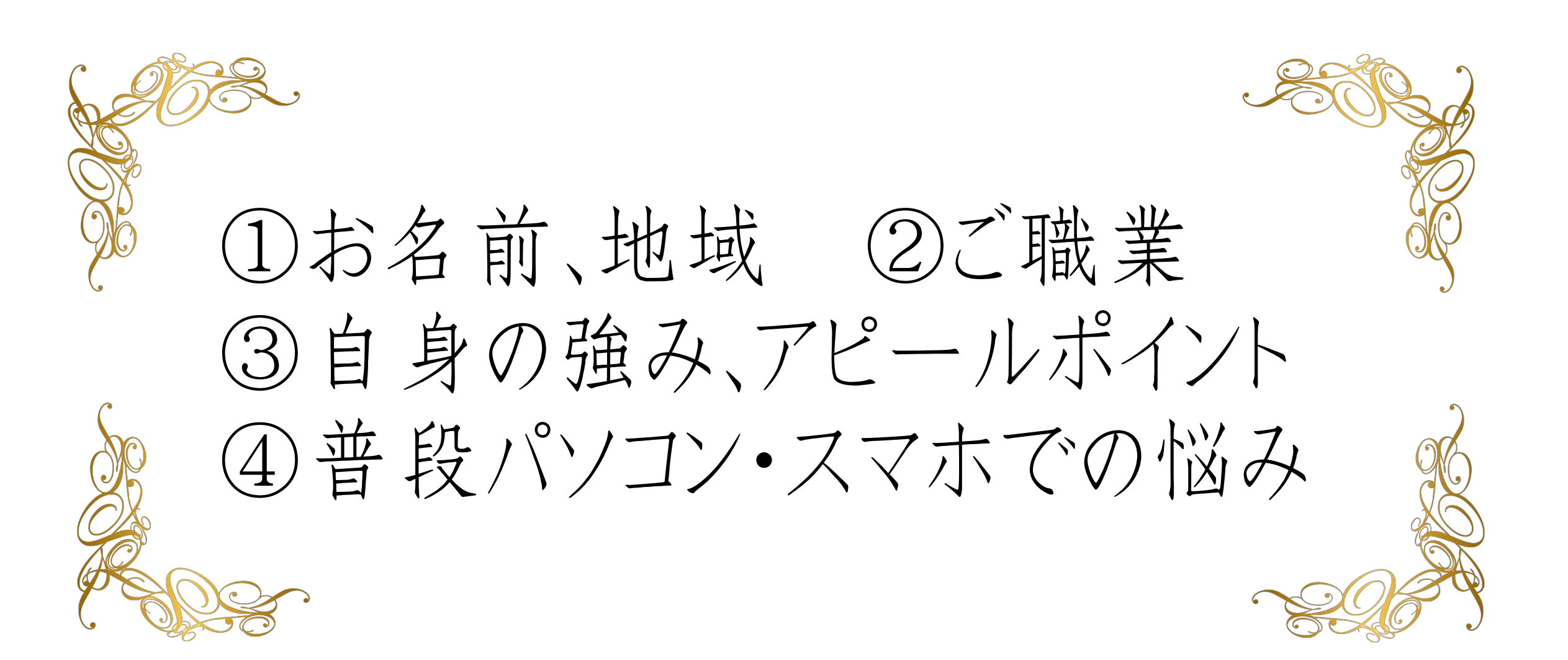

### 【オンラインセミナー受講の注意事項】

このレジュメは後程
 特設サイトでご覧頂けます。

 このセミナーは録画し、メンバーに 公開されます。(撮影はココからです。)

### ★個人事業主のための五つ星ビジネス経営塾★ 自分ブランド構築オンラインサロン

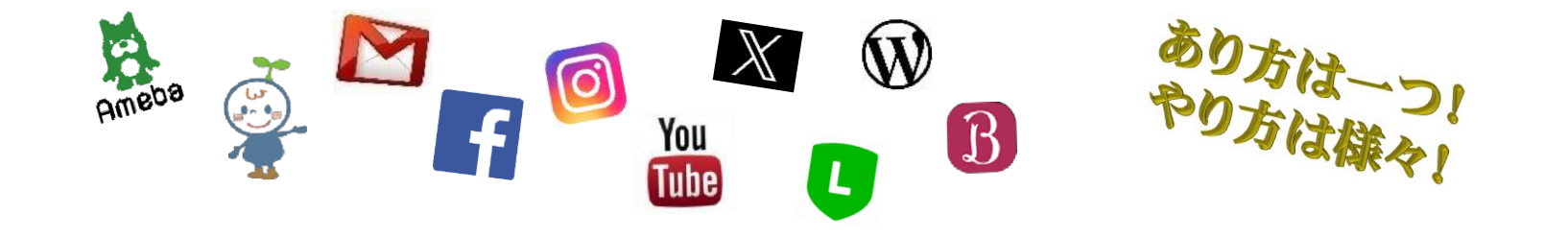

WindowsPC & iPhone 使いこなしセミナー

▶ WindowsPC 使いこなしセミナー

- ・ 覚えておいてほしい基本の言葉 ・フォルダ 整理
- ショートカットキー
   ユーザー辞書
- スクショアプリ
   ・背景を消すアプリ
- ・ 無料画像編集
   ・ 画像サイズの変更(ペイント)
- オフィスのよく使う機能バー
   ZOOM×vimeo
- ・タスクバーやスタート画面に固定
- chromeのブックマーク簡素化

▶ WindowsPC 使いこなしセミナー

# 覚えておいてほしい 基本の言葉

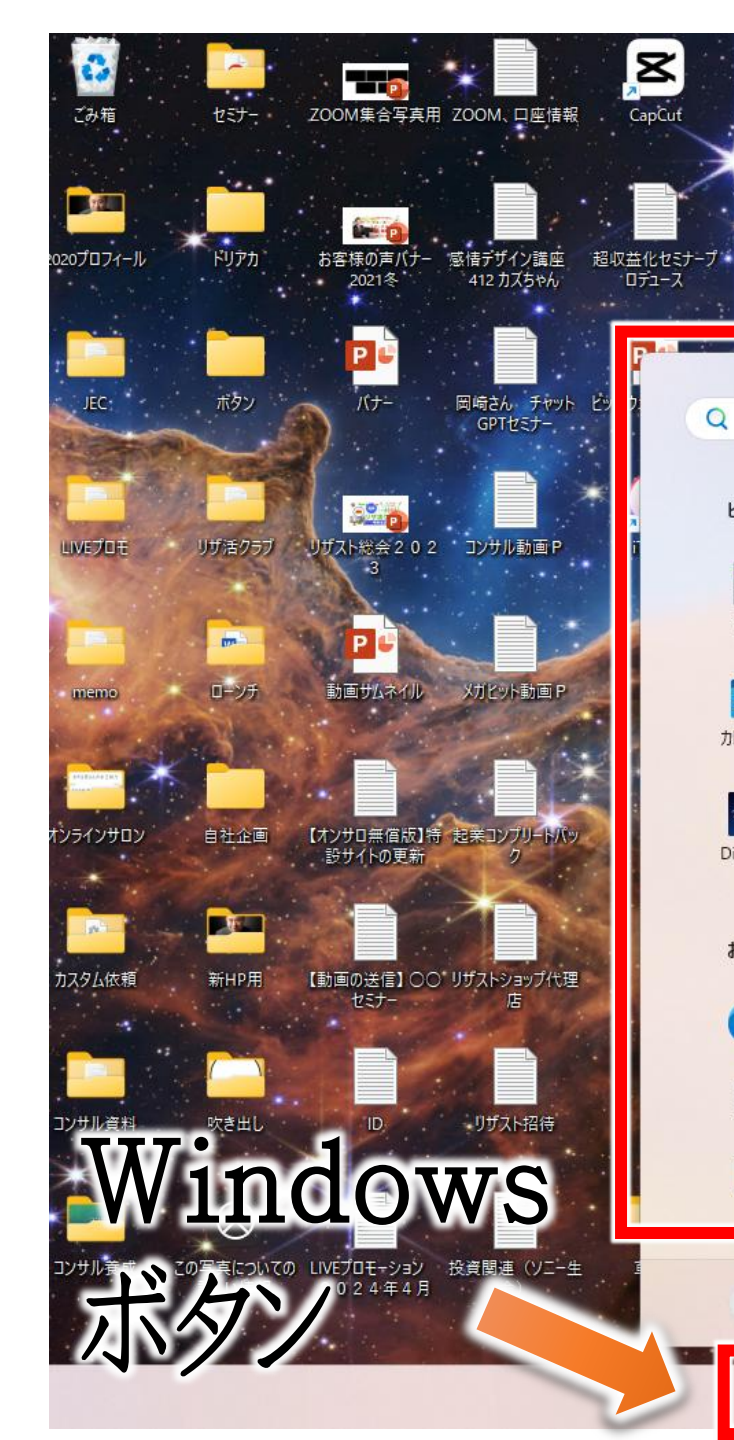

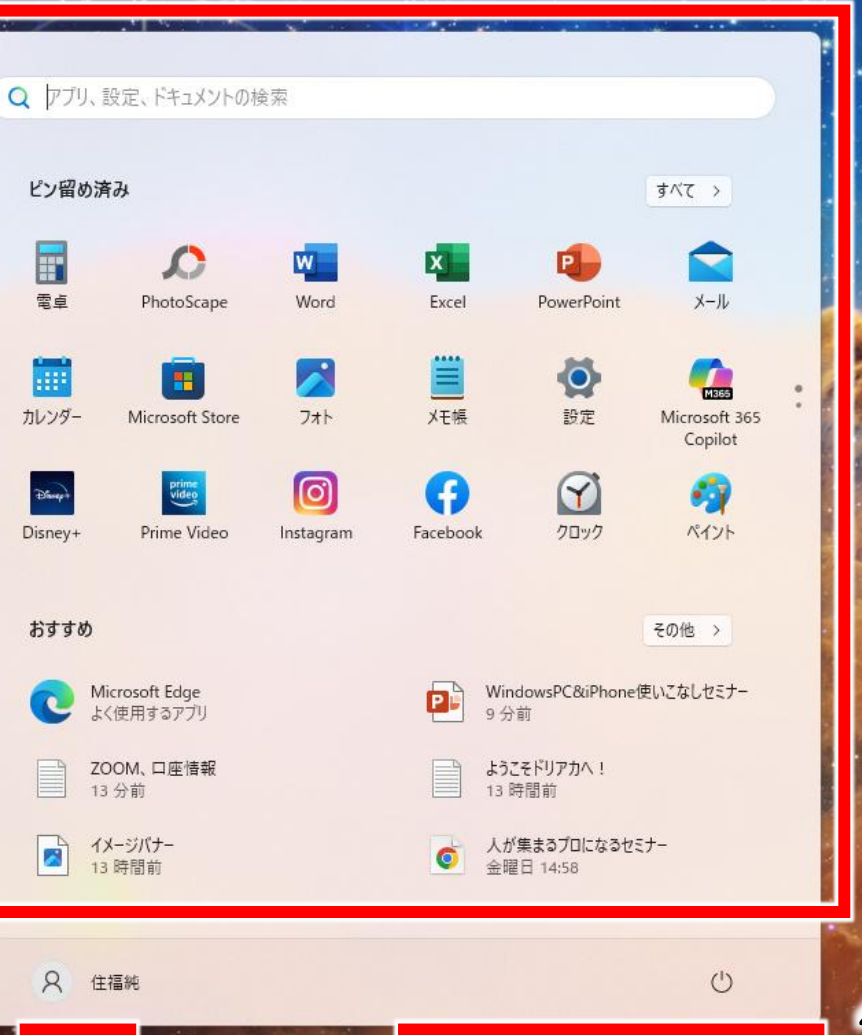

0

zm

200

検索

画面

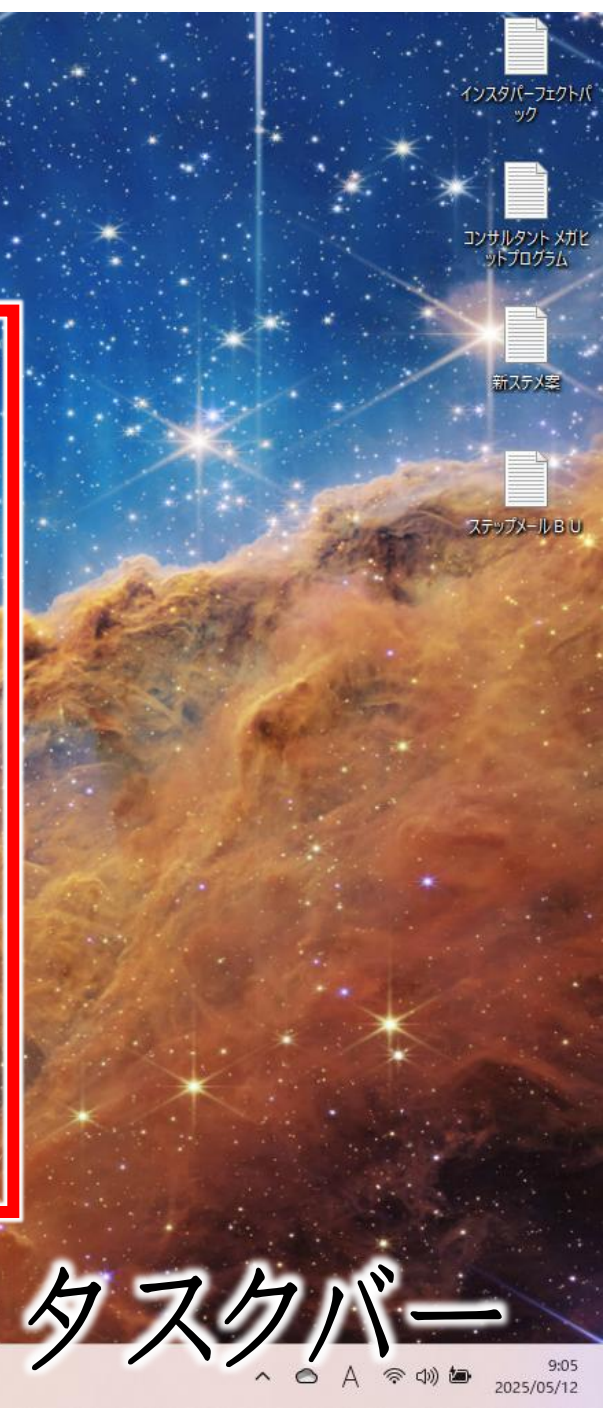

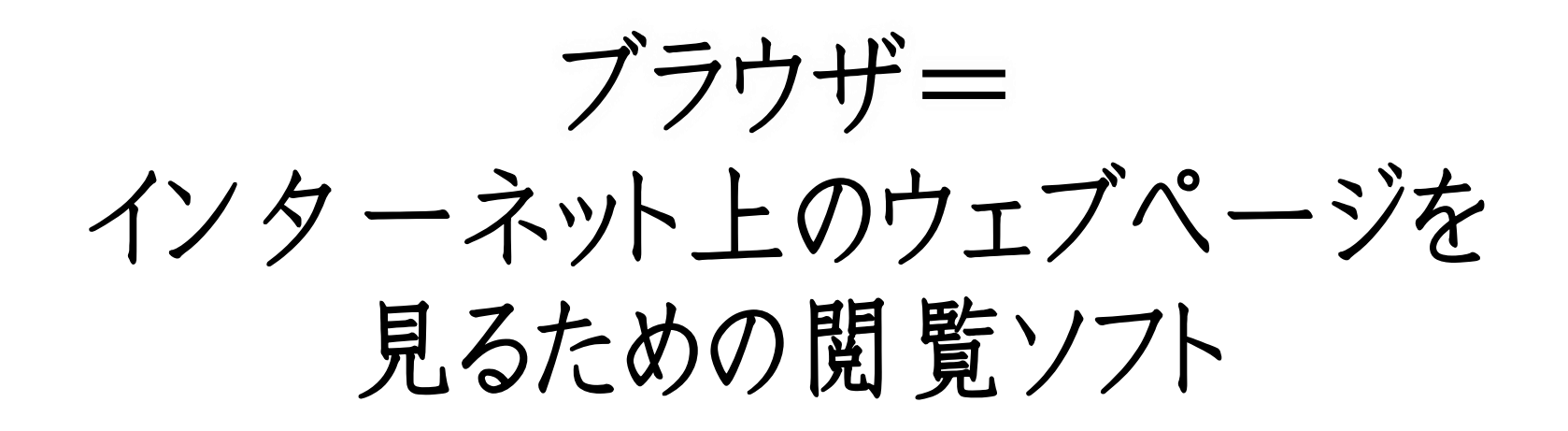

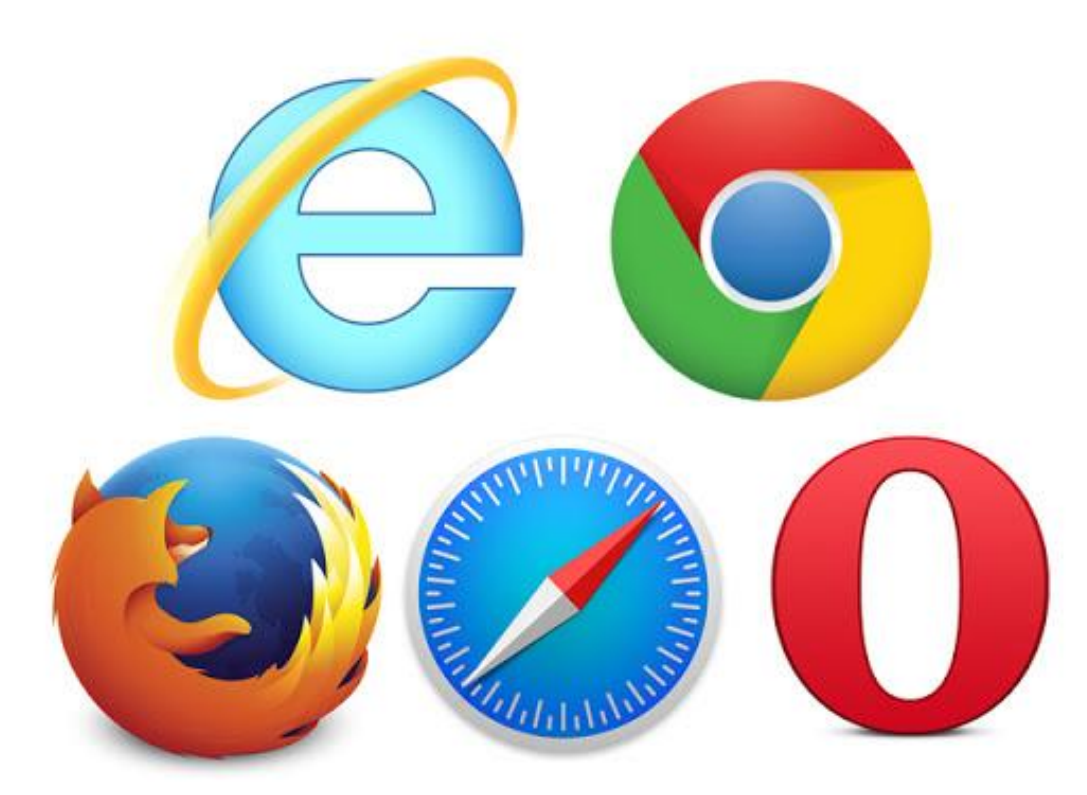

| G                        | G   🖬      | G   🕨   🔟   🚸 | <b>&amp;</b>   Ø   <mark>Ø</mark>   Ø | 🖻 📄 🖸 🕅 🕅 💊 🖓 🖬 🖓 G | ₽ × +    | -    |     |
|--------------------------|------------|---------------|---------------------------------------|---------------------|----------|------|-----|
| $\leftarrow \rightarrow$ | Flights    |               |                                       |                     |          |      | ☆ : |
|                          | google.com |               |                                       |                     | Gmail Im | ages |     |
|                          |            |               |                                       |                     |          |      |     |
|                          |            |               | Go                                    | ogle                |          |      |     |
|                          |            | Q Search Goog | e or type a URL                       |                     | ٩        |      |     |
|                          |            |               | Add s                                 | +<br>hortcut        |          |      |     |

タブ= ブラウザーで複数のwebページを開ける機能

| G   M S G   ■   G   ▶   1   ♦   ▲   Ø   Θ   Θ   ■   ⊟   ⊂   ℝ   ⊗   ■   G   №<br>Flights | × + _ □ ×       |
|------------------------------------------------------------------------------------------|-----------------|
| タブを切り替えれば                                                                                | Gmailages III 🛞 |
| 沢山のページを                                                                                  | ブラスボタンで         |
| 同時に見れるoode                                                                               | 新しいタブを          |
| Q Search Google or type a URL                                                            | 問く              |
|                                                                                          |                 |
| +<br>Add shortcut                                                                        |                 |
| Add shortedt                                                                             |                 |

▶ WindowsPC 使いこなしセミナー

### フォルダ整理

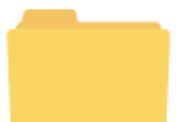

▶ WindowsPC 使いこなしセミナー

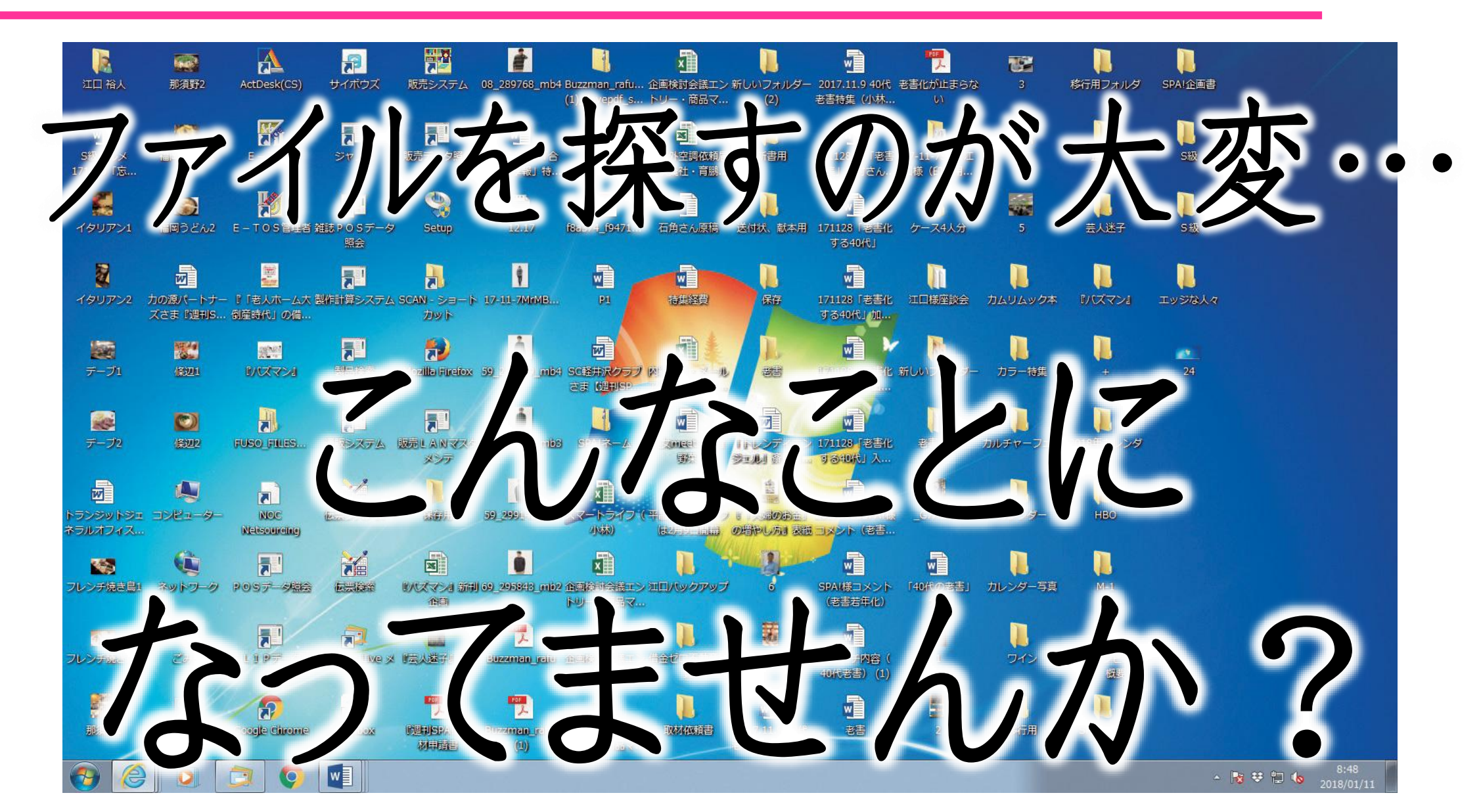

▶ WindowsPC 使いこなしセミナー

ジャンルやカテゴリで フォルダ整理して スッキリさせましょう♪

▶ WindowsPC 使いこなしセミナー

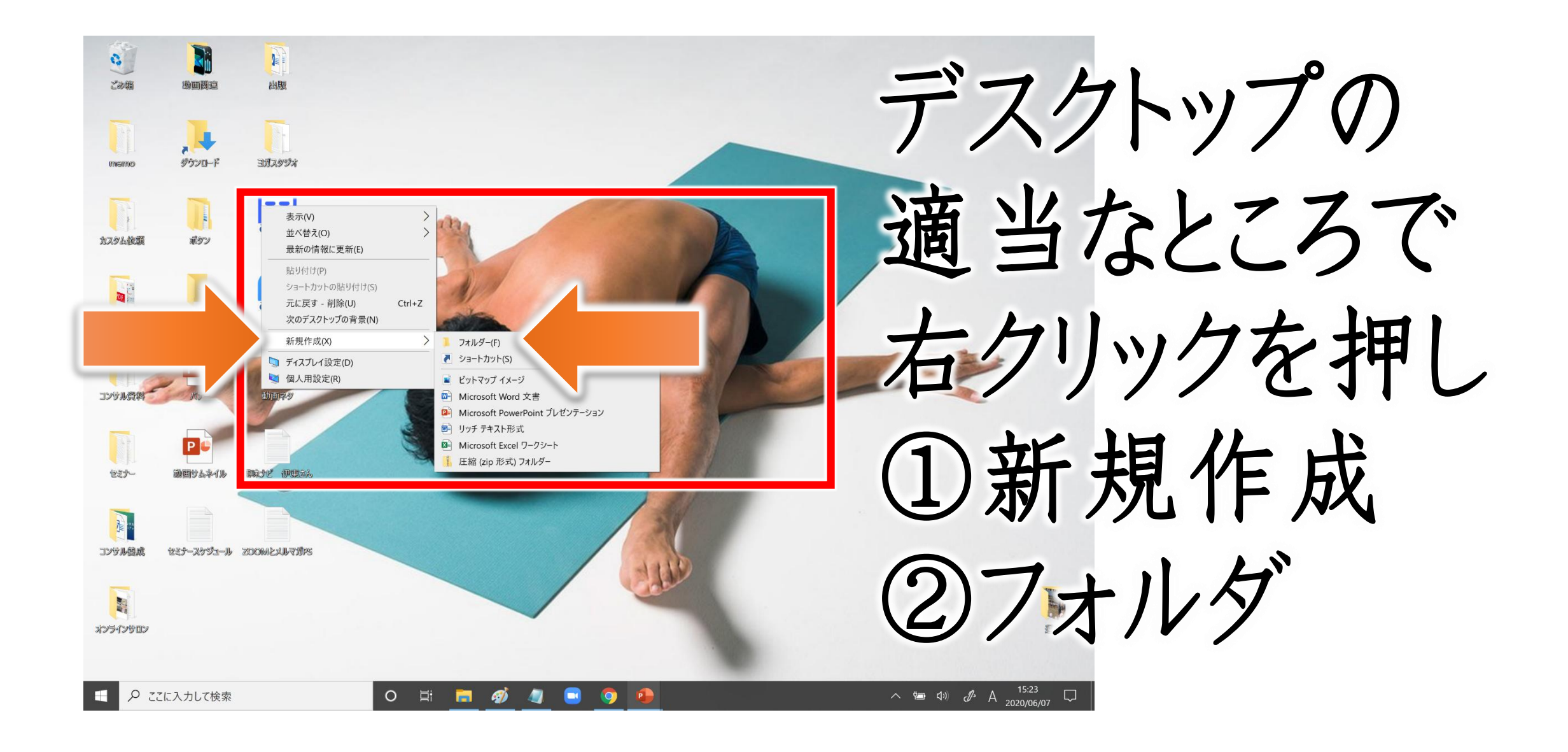

▶ WindowsPC 使いこなしセミナー

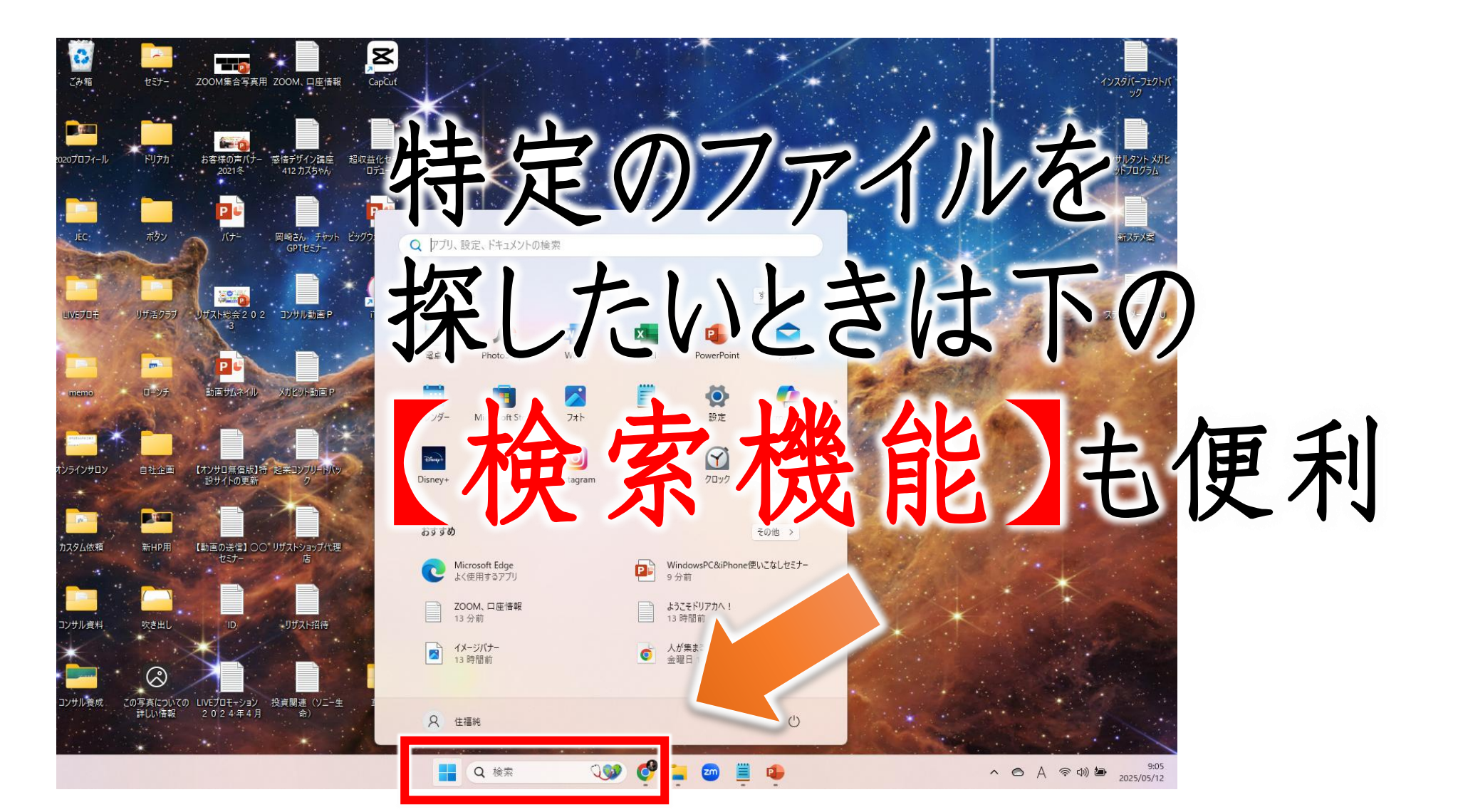

▶ WindowsPC 使いこなしセミナー

### ショートカットキー

キーボードだけで 様々な機能を使えるシステム

▶ WindowsPC 使いこなしセミナー

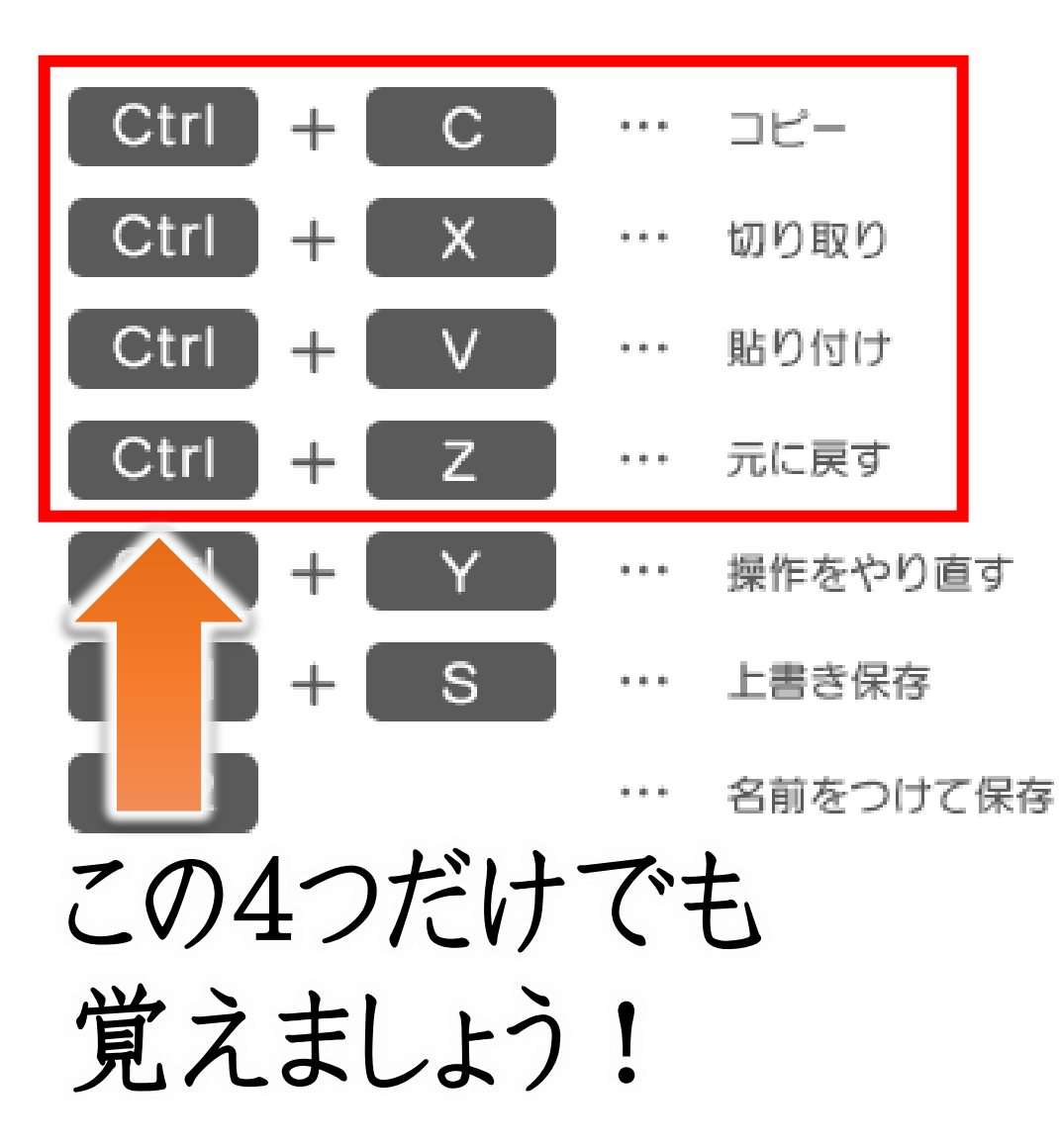

| Ctrl | + | N    | ••• | 新規ファイル作成    |
|------|---|------|-----|-------------|
| Ctrl | + | 0    | ••• | ファイルを開く     |
| Ctrl | + | W    | ••• | ファイルを閉じる    |
| Alt  | + | F4   | ••• | 作業中のプログラム終了 |
| Ctrl | + | Р    | ••• | 印刷プレビューの表示  |
| Ctrl | + | F2   | ••• | 印刷プレビューの表示  |
| Ctrl | + | F    | ••• | 検索          |
| Ctrl | + | Н    | ••• | 置換          |
| Ctrl | + | A    | ••• | ワークシート全体を選択 |
| Ctrl | + | ホイール | ••• | 画面の拡大/縮小    |

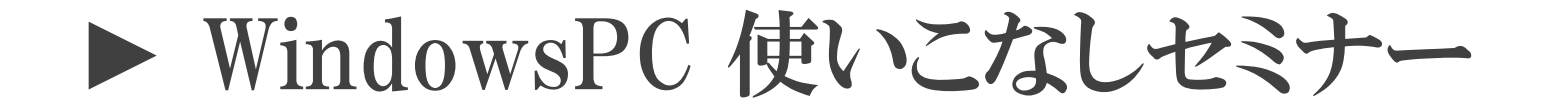

# ユーザー辞書&単語の登録

珍しい名前、メルアド、 何度も送るURLを一発で呼び出す

▶ WindowsPC 使いこなしセミナー

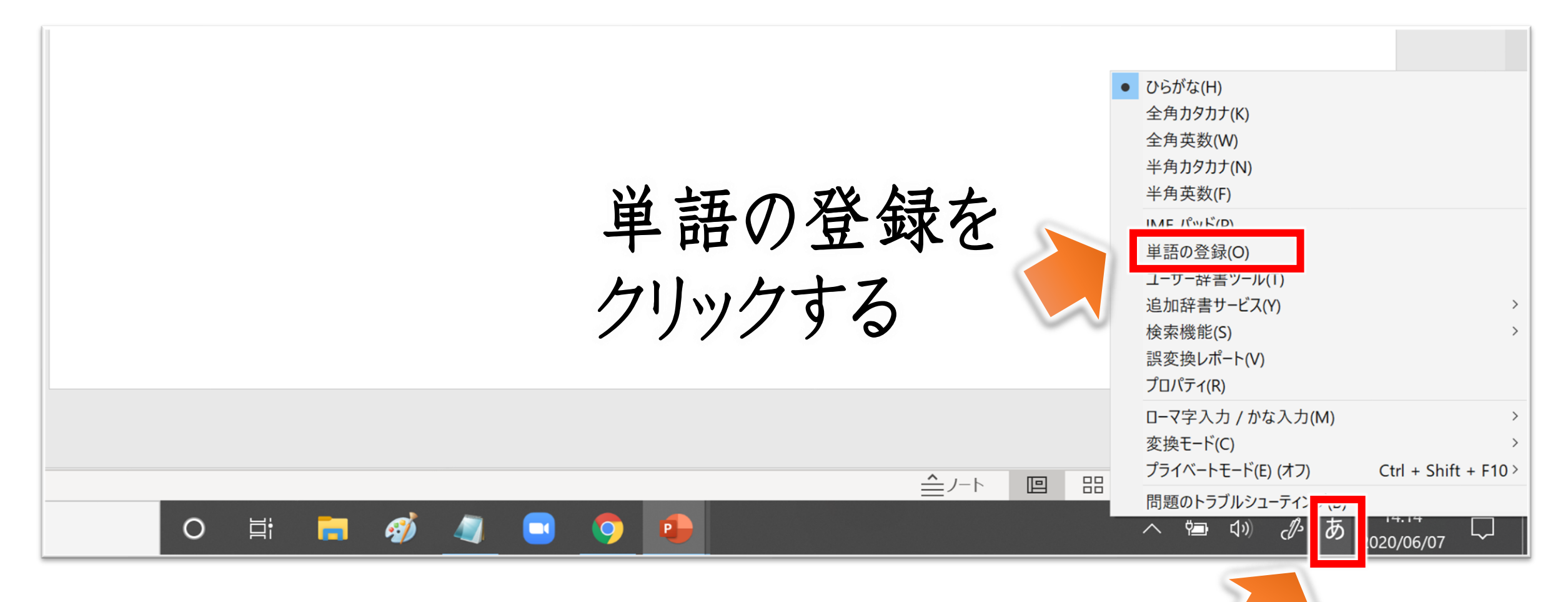

右クリックする

#### ▶ WindowsPC 使いこなしセミナー

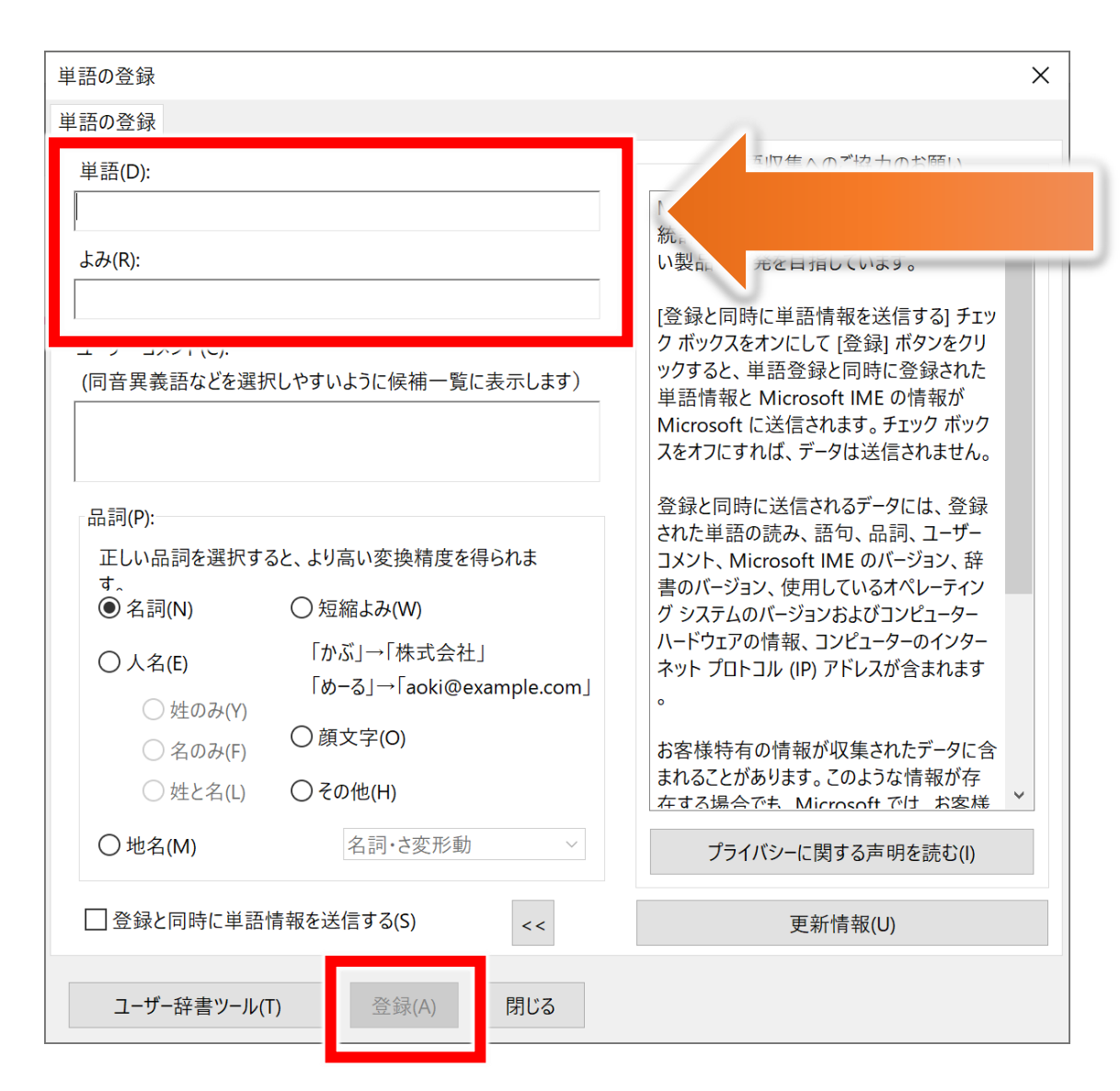

#### 【オススメ】 ・珍しい名前

- ・メールアドレス
- ・よく送るサイトURL
   (予約ページなど)

▶ WindowsPC 使いこなしセミナー

## スクリーンショット& 簡単な画像編集アプリ

# **O** Screenpresso

▶ WindowsPC 使いこなしセミナー

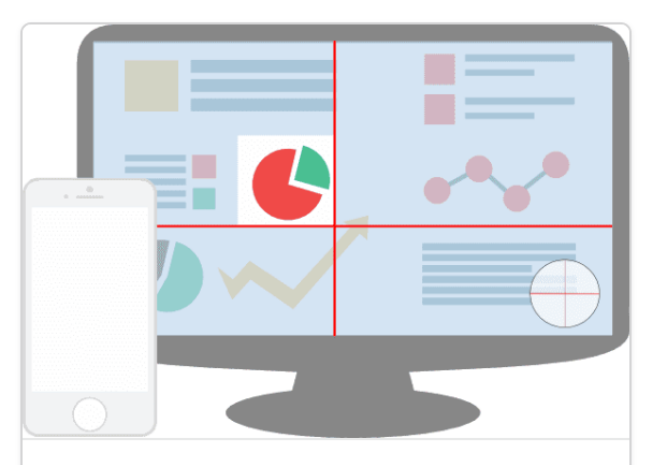

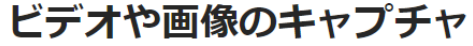

数回のクリックで**あなたんの画面に表示** さんくれてるいてるかものをキャスープ チャします。

ワークスペースで**キャスープチャ履け歴** を管理します。

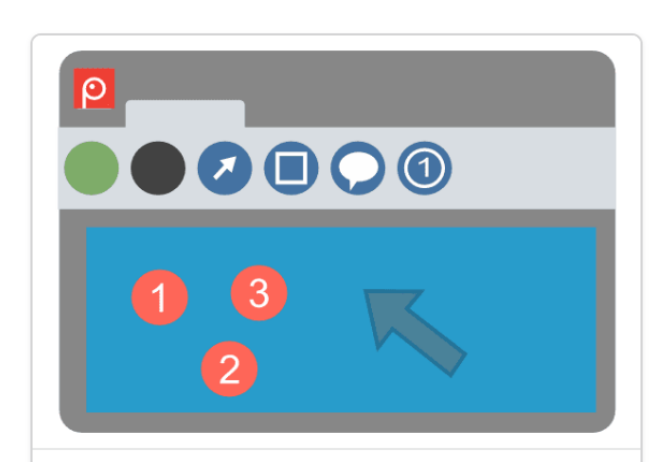

見栄えの良い画像とドキュメン トを作成する

Screenpressoの組み込みの**画像**工ディタ を使うと、スクリーンショットの中の強 調したいポイントを目立たせることがで きます。

**ドキュメント生成機能**で、画面キャプチャーと説明文付きのPDFドキュメントを 作成します。

### <sup>ファンクションキー</sup> Fn + F8 で スクショ!

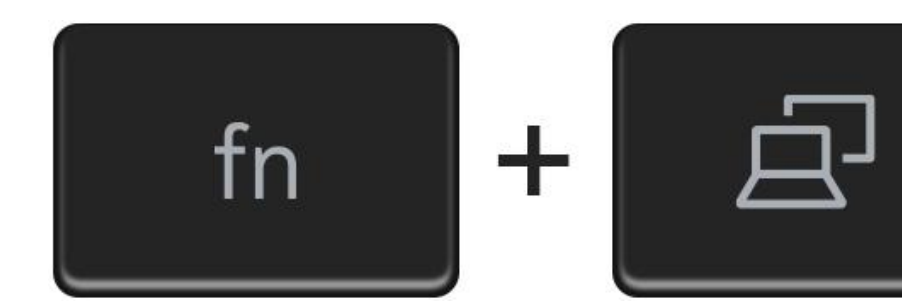

F8

▶ WindowsPC 使いこなしセミナー

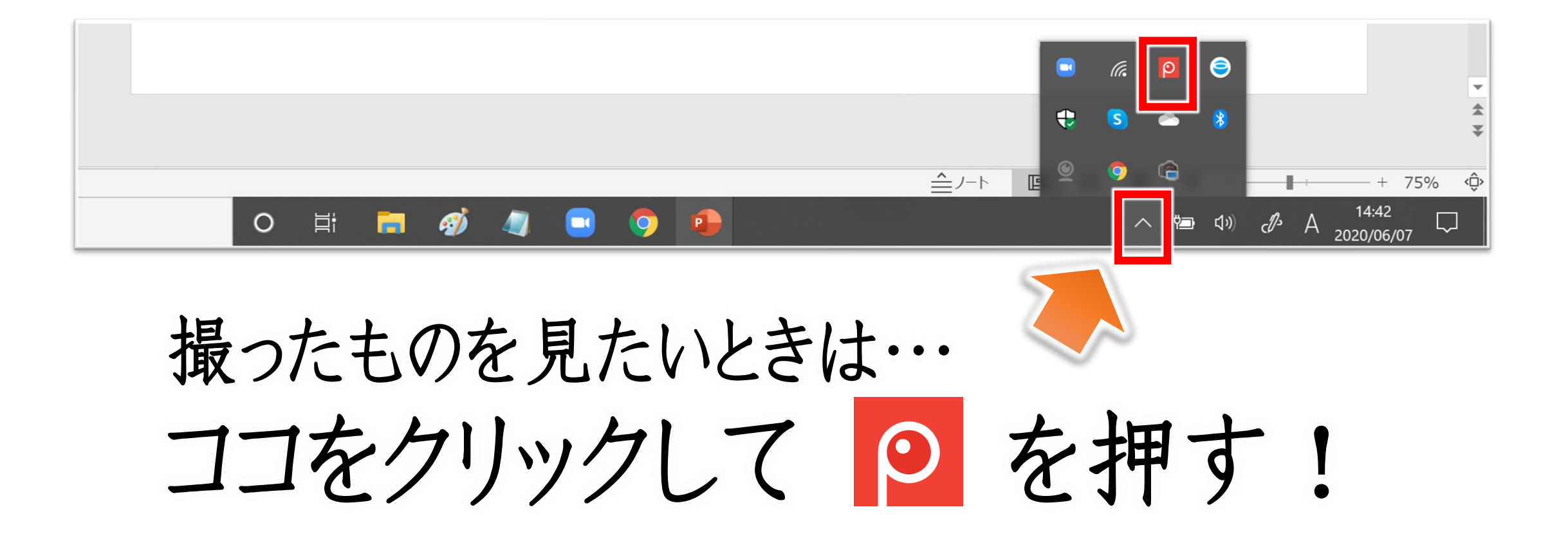

▶ WindowsPC 使いこなしセミナー

### 背景を消すアプリ

# remove.bg

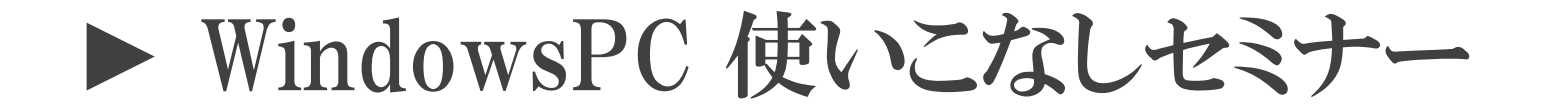

#### 一、二、三、完成!

人物 商品 動物 車 グラフィックス

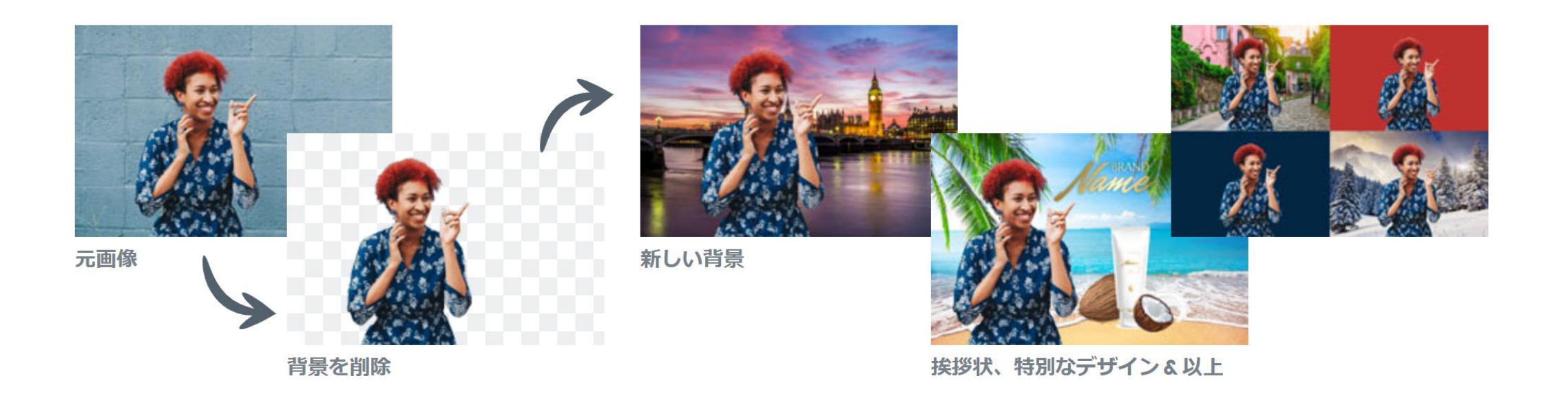

▶ WindowsPC 使いこなしセミナー

### 無料画像編集ソフト

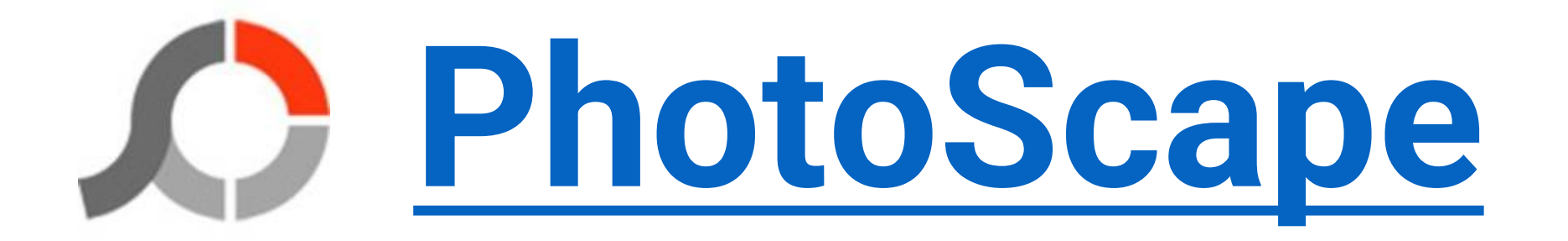

#### 画像の片側だけボカす

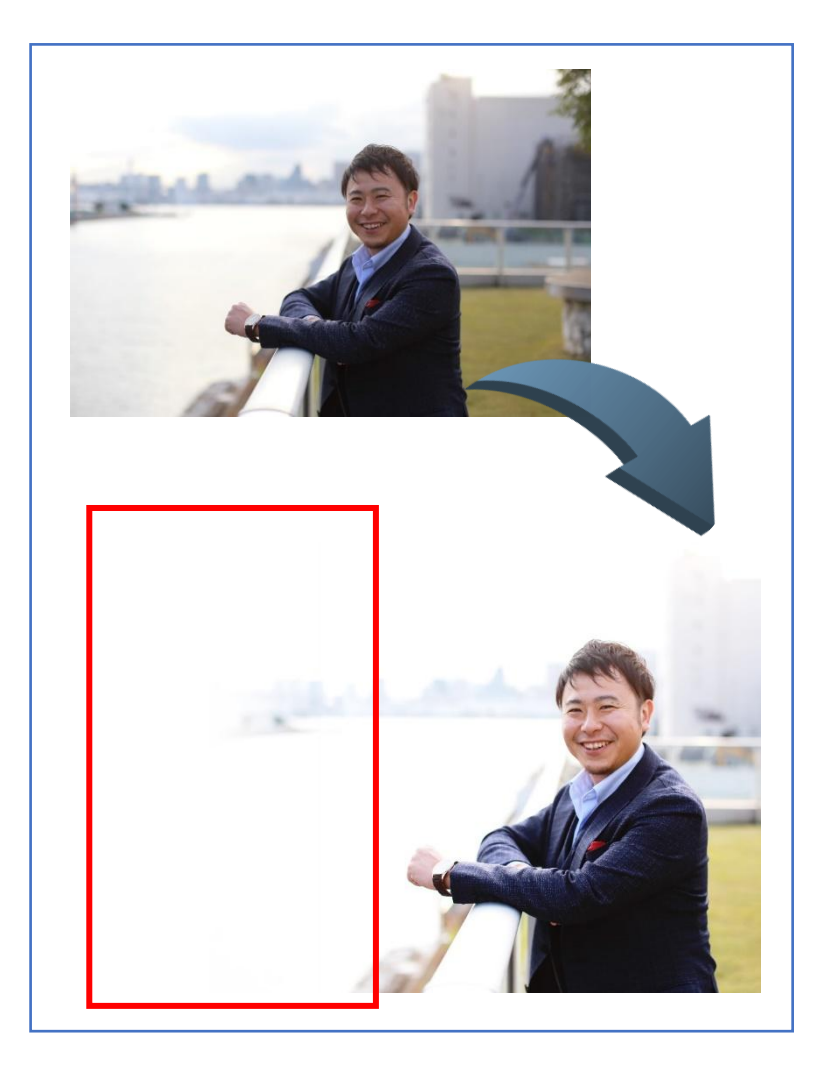

#### 画像編集を選択し →加工する画像を選ぶ。(次ページ)

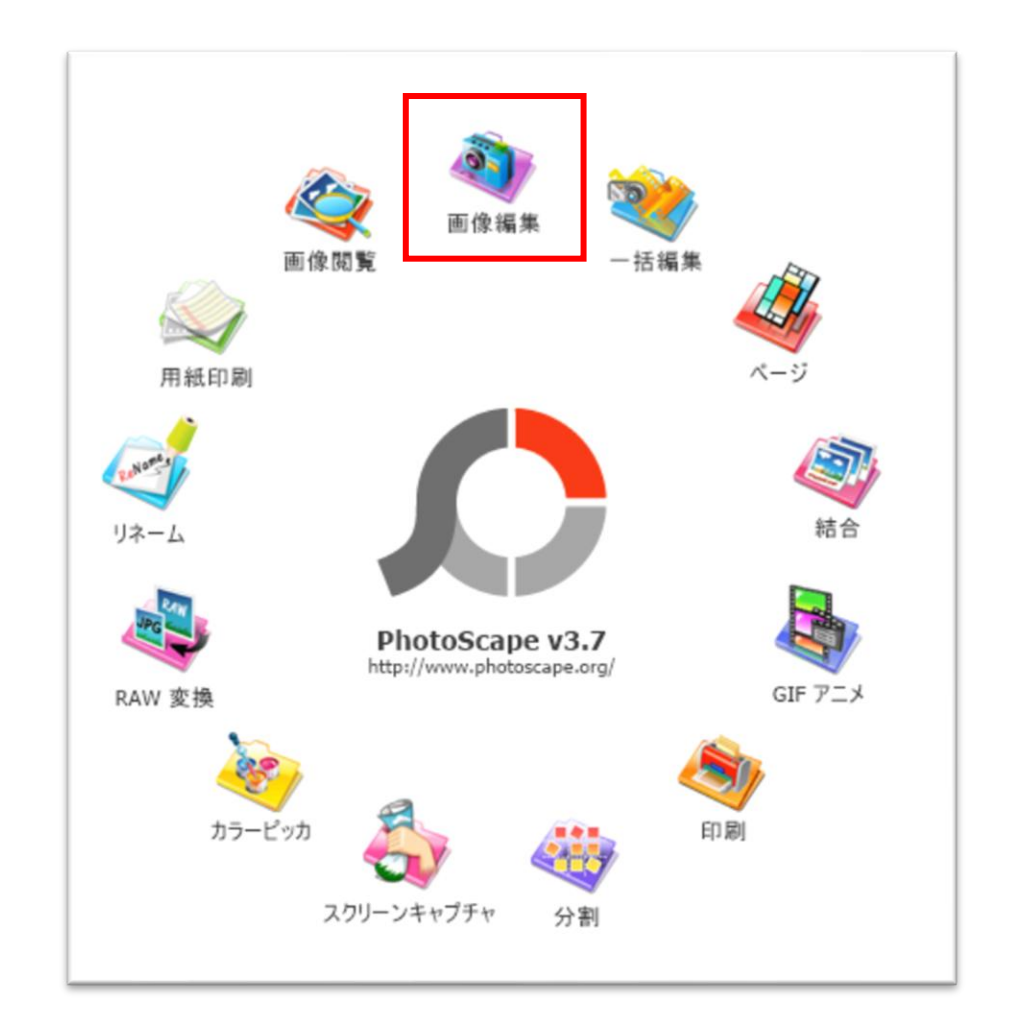

#### A PhotoScape

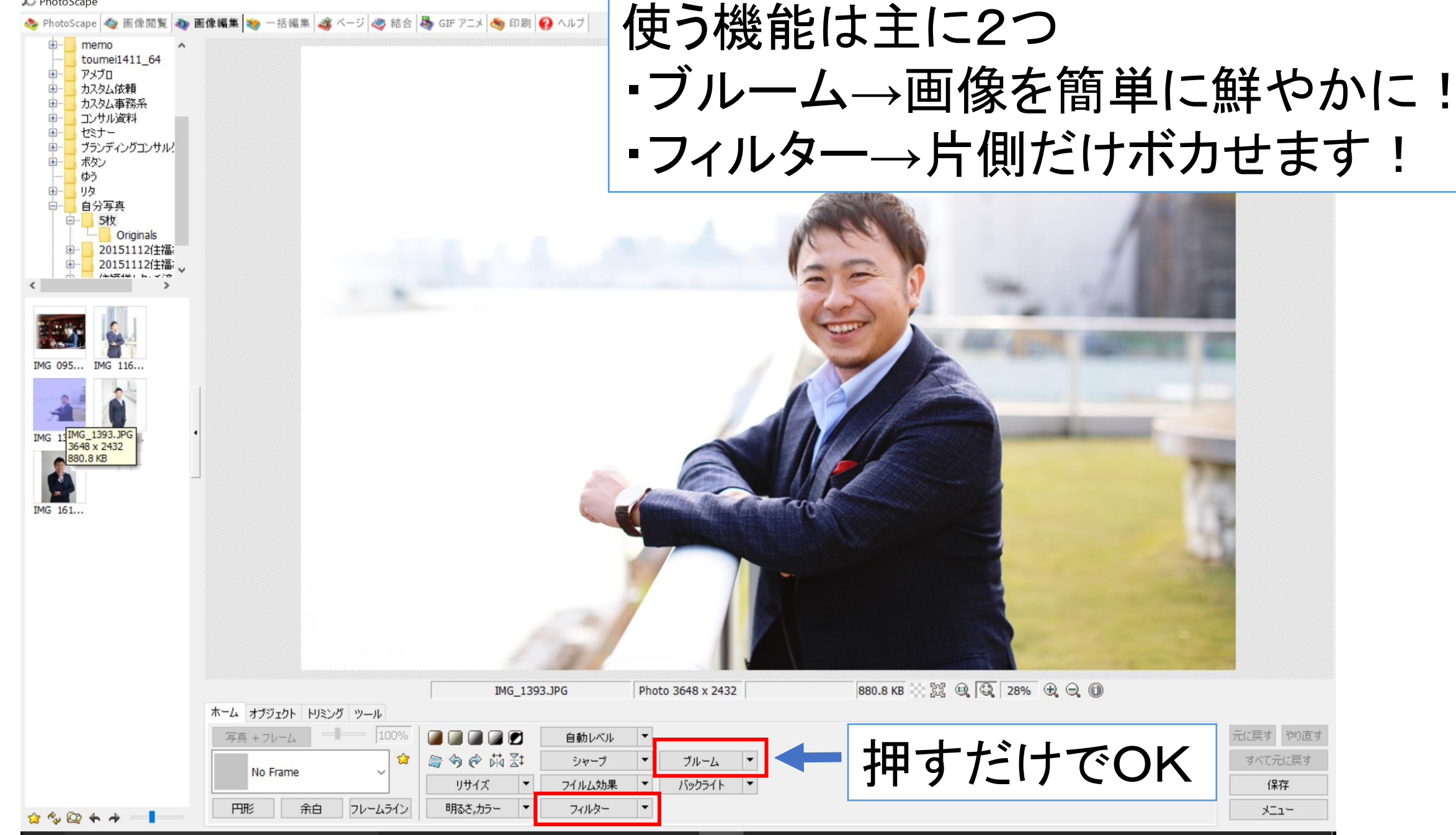

元に戻す やり直す

すべて元に戻す

保存

- L\_X

| O PhotoScape                                                     |                               |        |
|------------------------------------------------------------------|-------------------------------|--------|
| ≽ PhotoScape 🗠 画像閲覧 🔷 画像編集 📚 一括編集 🥞 ページ 🧐 結合 퉣 GIF アニメ 🧐 印刷 🚱 ヘル | と目だけボカオチ順                     |        |
| toumei1411_64                                                    | 1 例/こりハリタ 丁順                  |        |
|                                                                  |                               |        |
|                                                                  | レノイルター                        |        |
|                                                                  |                               |        |
|                                                                  | 2)クフテーション(線形)                 |        |
|                                                                  |                               | ~      |
|                                                                  | フラナーション(線ボジ)                  | ×      |
| □ □ □ □ Originals                                                |                               | OK     |
|                                                                  |                               | UK     |
|                                                                  | 7/1/4/幼果 > 石下                 | キャンセル  |
|                                                                  | Vignetting >                  |        |
| IMG 095 IMG 116                                                  | アンティーク写真 > 範囲                 |        |
|                                                                  | グラデーション(線形) 余白(0-1024) 0 18%  |        |
|                                                                  | フェイク 極彩シフト                    |        |
| IMG 139 IMG 140                                                  |                               | Mプレビュー |
|                                                                  | フェードスタイル                      |        |
| THE 151                                                          |                               |        |
| 101                                                              | ИХ                            |        |
|                                                                  | ジッター                          |        |
|                                                                  | 透明化 論部                        |        |
|                                                                  | ID/术ス化                        |        |
|                                                                  | セロファン<br>** FRAF              |        |
|                                                                  | 新聞統                           |        |
| IMG_1393.JPG                                                     | Pho 蚕み , 880.8 KB : 照 电 28%   |        |
|                                                                  | 1/57.97/μ >                   |        |
|                                                                  | <ul> <li>         ・</li></ul> |        |
| No Frame リサイズ マ フイルム効果                                           | R ▼ スマートぼかし(Clear Skin) (保存   |        |
| ☆ 🏡 🕼 🌨 🔶 🛛 円形 余白 フレームライン 明ねさ,カラー ▼ フィルター                        | ▼ ノイズ減少(Clear Skin) > メニュー    |        |
|                                                                  |                               |        |

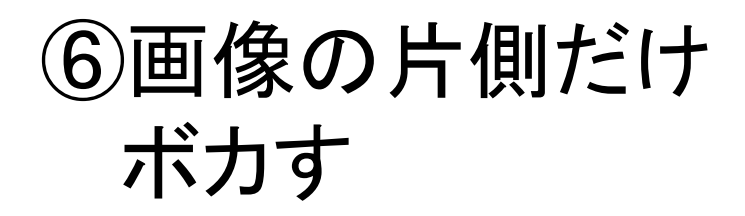

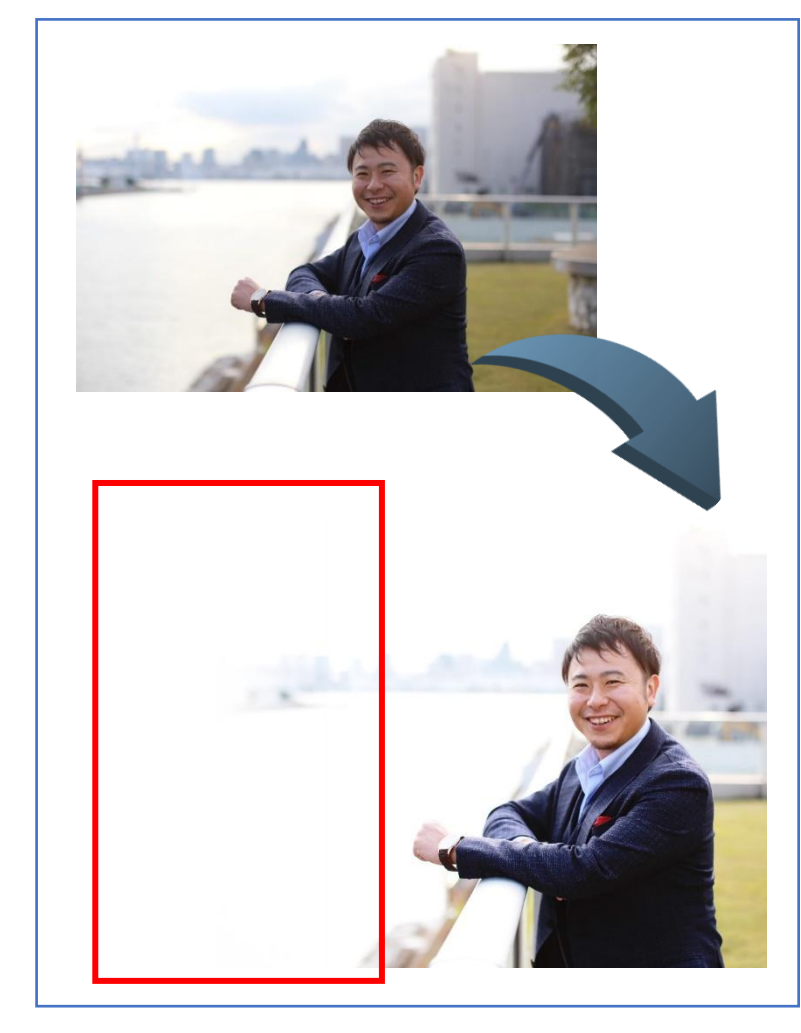

片側だけボカす手順 ③管理画面が出るので好きな向きと 色を選び、OKボタン ④保存

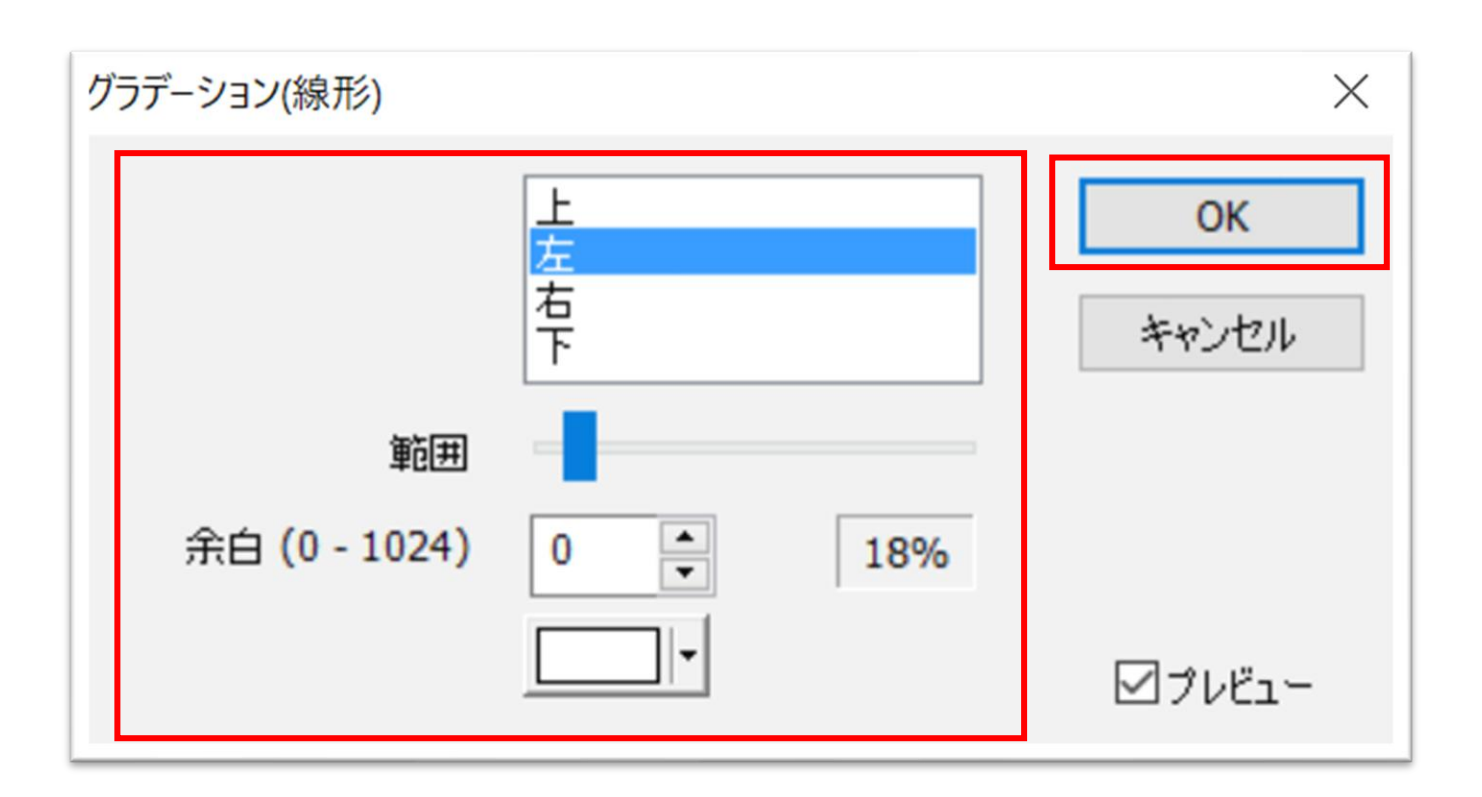

▶ WindowsPC 使いこなしセミナー

画像サイズの変更 パイント

WindowsPCであれば元から内蔵。「Windowsアクセサリ」の中にあります。

▶ WindowsPC 使いこなしセミナー

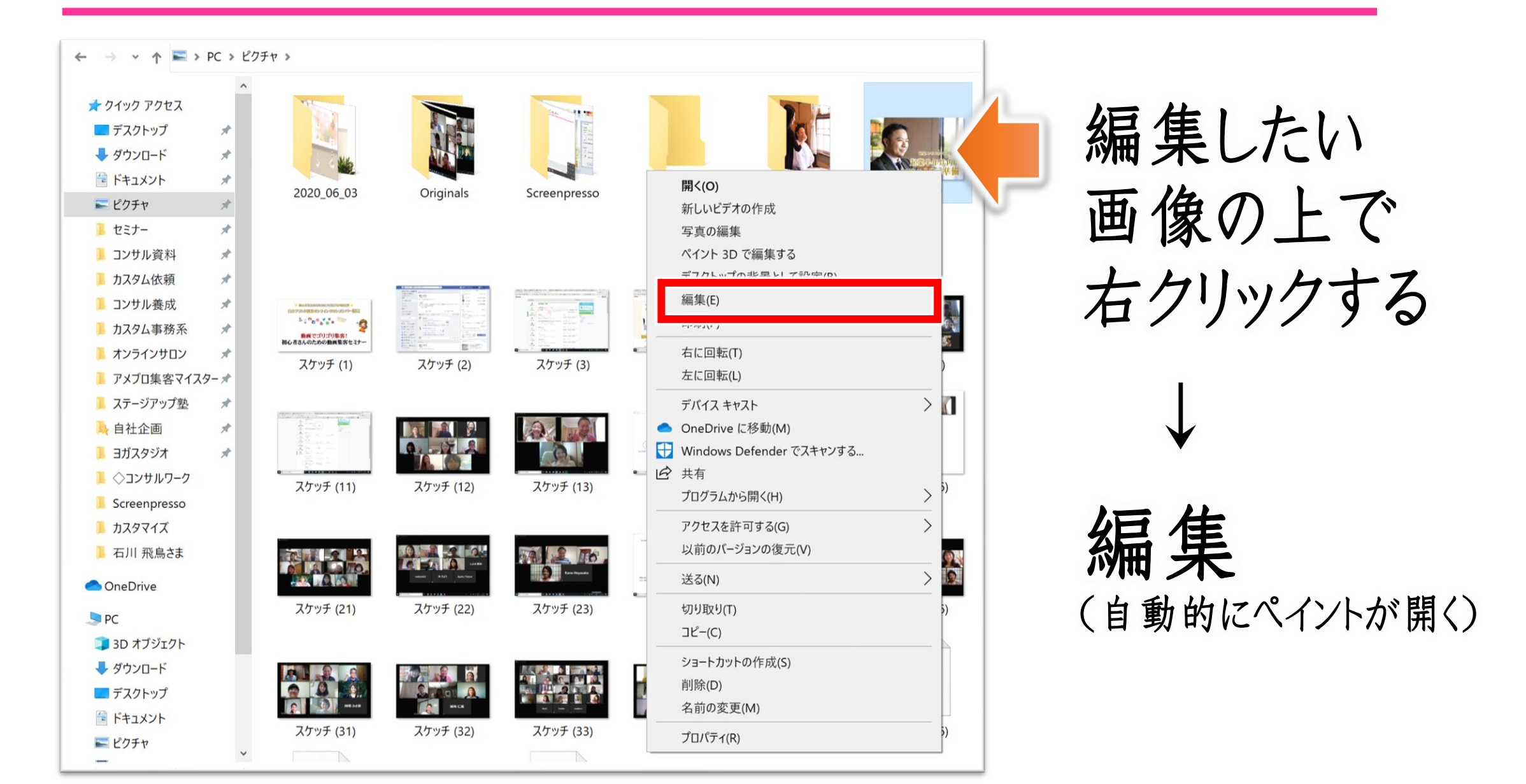

▶ WindowsPC 使いこなしセミナー

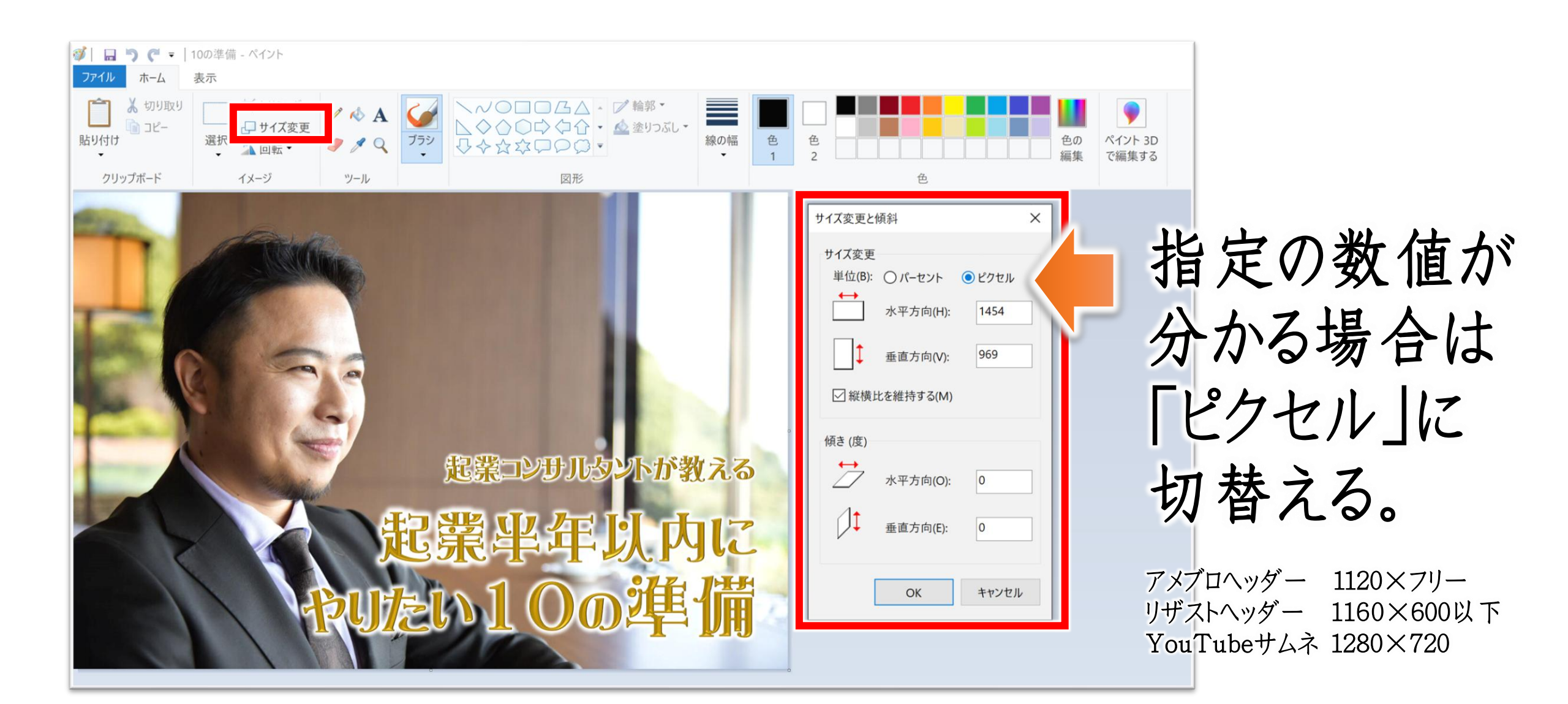

▶ WindowsPC 使いこなしセミナー

# 録画したZOOMを 自動でvimeoにアップ

▶ WindowsPC 使いこなしセミナー

### 録画したZOOMを自動でvimeoにアップ

[Vimeo – all-in-one video hosting and collaboration]

App Marketplace > Vimeo - all-in-one video hosting and collaboration

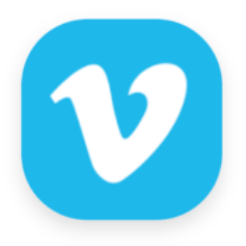

### Vimeo - all-in-one video hosting and collaboration

By Vimeo Works with:**Zoom Meetings** 

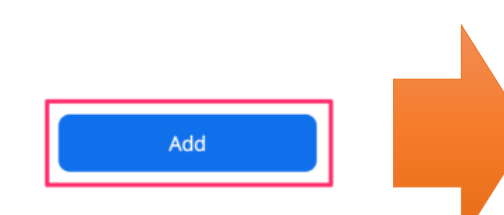

Zoom Recordings 1 member · 150 items

...

▶ WindowsPC 使いこなしセミナー

### オフィスのよく使う機能バー

### クイックアクセスツールバー

#### Officeの定番ソフト「Word・Excel・PowerPoint」には、 「リボン」と呼ばれるメニューから、必要な操作をマウスで クリックして実行

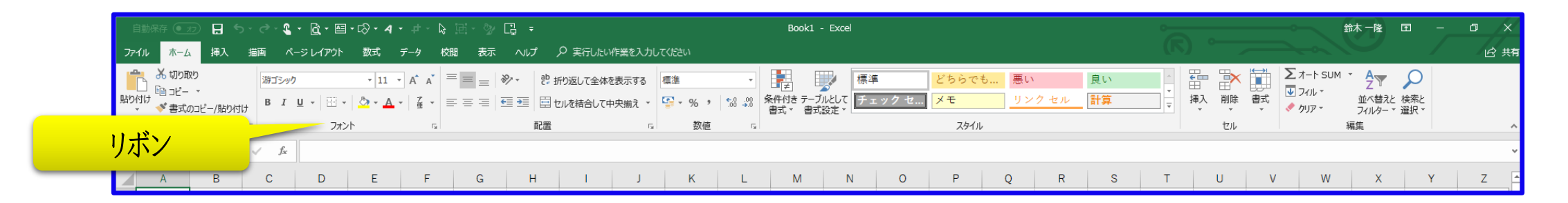

| 自動保存 💽 z 🖯 🗧 ちゃ び 🙎 🔻 🔻                                                       | 文書 1 - Word                                                                               | 鈴木一隆 团 — 向 X                                                                          |
|-------------------------------------------------------------------------------|-------------------------------------------------------------------------------------------|---------------------------------------------------------------------------------------|
| ファイル ホーム 挿入 描画 デザイン レイアウト 参考資料                                                | 差し込み文書 校闘 表示 ヘルプ 👂 実行したい作業を入力してください                                                       | (下)                                                                                   |
| リボン<br>B I <u>U</u> ~ abc x, x <sup>2</sup> A · <sup>A</sup> A · <sup>A</sup> | ▲ ▲ : · · · · · · · · · · · · · · · · ·                                                   | あア亜 あア亜 あア亜 あア亜 あア亜 あア亜 ホア亜 なア亜 なア亜 ホア亜 ・<br>強調斜体 登調斜体 2 強調太字 引用文 引用文 2 参照 ▼<br>→ 違択→ |
| クリップボード 「」 フォント                                                               | rs 段落 rs スタイル                                                                             | 「」 編集 音声 へ                                                                            |
| 2 2 4 6 8 10 12 14 16 18 20 22 24 26 28                                       | 30 32 34 38 38 40 42 44 48 48 50 52 54 56 58 80 82 84 86 88 70 72 74 76 78 80 82 84 88 88 | 90 92 94 98 98 100 102 104 108 108 110 112 114 118 118 120 122 124 128 128 130        |

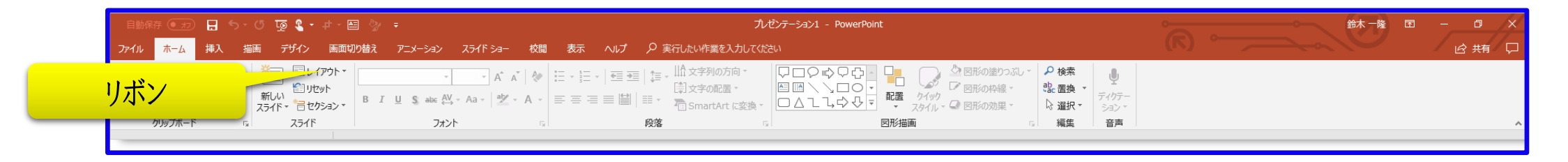

#### Officeの各ソフトのウインドウの一番上には、 よく見るとアイコンが並んでいる=クイックアクセスツールバー

| 自動   |                      | <b>H</b> 5- | <i>ି -</i> ସ୍କ୍ରି - ପ୍ରି | • 🖾 • 🐼 • 4 •             |       | H- 🖇 🖪 | ÷         |          |        |       |                    | Boo          | ok1 - Exc        | cel   |     |      |          |          |    |         |    |    |                          | 鈴木 一隆         | Æ                 |   | o x   |
|------|----------------------|-------------|--------------------------|---------------------------|-------|--------|-----------|----------|--------|-------|--------------------|--------------|------------------|-------|-----|------|----------|----------|----|---------|----|----|--------------------------|---------------|-------------------|---|-------|
| ファイル | / ホーム                | 挿入描         | 画 ページレイ                  | アウト 数式 デ                  | ータ 校開 | またへ    | ルプ 夕実     | 行したい作業で  | A. 10- |       |                    | 4            | ,                | 4-    | 41. |      |          |          |    |         |    |    |                          |               |                   |   | 12 共有 |
| Ê    | ★切り取り                |             | 游ゴシック                    | • 11 •                    | A A = | = = %. | き<br>折り返し | して全体を表示す | る標準    |       |                    | 7.           | イツン              | 7 Y : | クセ  | スツ・  | $-\nu$   | <u> </u> | -  |         | ×  |    | ∑ オート SUM                | · AZY         | 2                 |   |       |
| 貼り付に | , -□ JC= ・<br>◆ 書式のコ | ピー/貼り付け     | в <i>I</i> <u>U</u> -    | · · <u>A</u> · <u>A</u> · | ₫ - ≡ | ==     | 📃 🗐 セルを編  | 吉合して中央揃え | • 😨    | · % , | €.0 .08<br>.00 →.0 | 条件付き<br>書式 ▼ | テーブルとして<br>書式設定、 | てチェン  | ックセ | メモ   | <u> </u> | ンクセル     | 計算 | ▼ 挿入    | 削除 | 書式 | <ul> <li>クリア・</li> </ul> | 並べ替え<br>フィルター | えと検索と<br>- * 遥択 * |   |       |
|      | クリップボード              | - G         |                          | フォント                      | 5     |        | 配置        |          | G.     | 数値    | F <sub>2</sub>     |              |                  |       |     | スタイノ | ŀ        |          |    |         | セル |    |                          | 編集            |                   |   | ^     |
| A1   | -                    | : × •       | √ f <sub>×</sub>         |                           |       |        |           |          |        |       |                    |              |                  |       |     |      |          |          |    |         |    |    |                          |               |                   |   | ~     |
|      | А                    | В           | C D                      | E                         | F     | G      | Н         | 1 .      | J      | К     | L                  | М            |                  | N     | 0   | Ρ    | Q        | R        | 9  | \$<br>Т | U  | V  | W                        | х             | Y                 | , | Z 🔺   |

| 自動保存 (●力) 🚼 ちゃ び 🎗 🕈 🔻                                                                                                    | 文書1 - Word                                                                    | 鈴木一隆 団 ─ □ ×                                                                          |
|----------------------------------------------------------------------------------------------------|-------------------------------------------------------------------------------|---------------------------------------------------------------------------------------|
| ファイル ホーム 挿入 描画 デザイン レイアウト 参考資料 しょう                                                                                                    |                                                                               | は、「「」」の「「」」の「」」の「」」の「」」の「」」の「」」の「」」の「」」の「                                             |
| ▲ ※切り取り<br>済明朝 (本文( ▼ 10.5 ▼ A* A*   Aa ▼   冬 虿 [                                                                                                    | クイックアクセスツールバー                                                                 | ア亜 あア亜 あア亜 あア亜 <u>あア亜</u> あア亜 ・ <b>ク 検索 ・</b> し<br>* 200 実施                           |
| 貼り付け<br>* * 書式のコピー/貼り付け B $I \sqcup$ * abc x, x <sup>2</sup> $\land$ * * $\land$ * $\land$ * ` : : : : : : : : : : : : : : : : : : | ≕ ≕ ≕ ≕ ≕ □ ↓ □ ↓ □ ↓ □ ↓ □ ↓ □ ↓ □ ↓ □                                       | 料体 強調斜体 強調斜体 2 強調太字 引用文 引用文 2 参照 マ は 選択 マ ションマ                                        |
| クリップボード 12 フォント 13                                                                                                    | 段落 「」 スパープン                                                                   | タイル 「」 編集 音声 へ                                                                        |
| 2 2 4 6 8 10 12 14 16 18 20 22 24 26 28 30 32 34                                                                                                    | 38 38 40 42 44 46 48 50 52 54 58 58 60 62 64 66 68 70 72 74 76 78 80 82 84 86 | 3 88 90 92 94 98 98 100 102 104 108 108 110 112 114 118 118 120 122 124 128 128 130 💻 |

| 自動保存 💽 🗗 ちょび 頂 🖁 + 中・国 📎 🔹                | プレゼンテーション1 - PowerPoint |                |
|-------------------------------------------|-------------------------|----------------|
| ファイル ホーム 挿入 描画 デザイン 画面切り替え アニメーション スライトラュ |                         |                |
| ▲ X 切り取り<br>■ D/1                         | クイックアクセスツールバー           |                |
| ************************************      |                         | र ।<br>र   Sa> |
| クリップボード 🖙 スライド フォント                       | 5. 段落 5. 図形描画 5. 編集     | 音声             |
|                                           |                         |                |
### 「クイックアクセスツールバー」をカスタマイズすると、 自分に必要な操作を ほぼワンクリックでできちゃう!

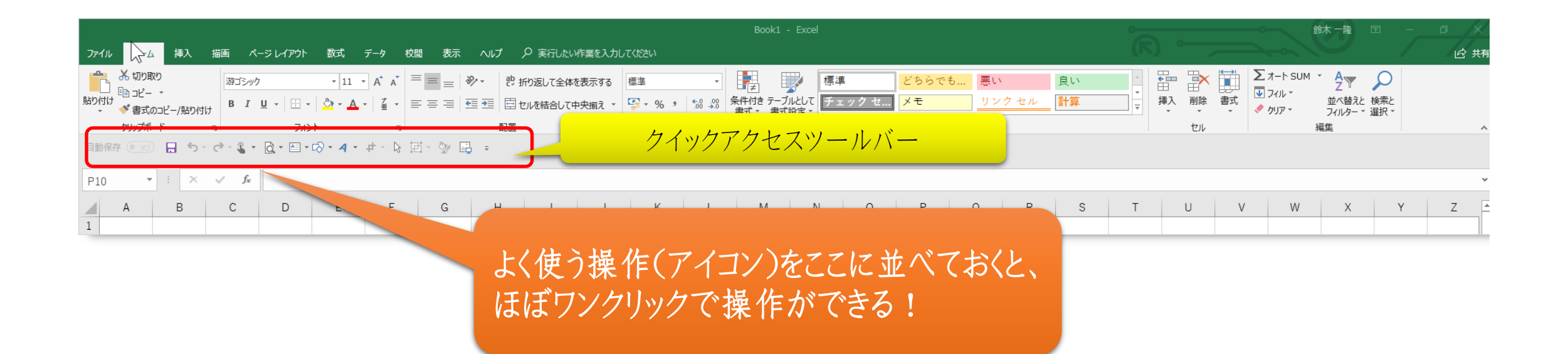

### 「クイックアクセスツールバー」のすぐ下で右クリックして、 クイックアクセスツールバーをリボンの下に表示]をクリック。

| 自動保存 ● 2 日 ち・ ♂・ &・ = クイックアクセスツールバー Book1 - Excel                                                                                                    |                                        |
|----------------------------------------------------------------------------------------------------|----------------------------------------|
| ファイル ホーム 挿入 描画 ペー: クイック アクセス ツール バーのユーザー設定(C) いプ タ 実行したい作業を入力してください                                                                                                    | (丙) 、                                  |
| あ 切り取り     游ゴシック     クイック アクセス ツール バーをリポンの下に表示(S)     標準     どちらでも…       貼り付け     ************************************                                                       | 悪い<br>リンクセル<br>計算<br>マ<br>単<br>挿入<br>マ |
| $f_{14}$ $f_{14}$ $f_{14}$ $f_{14}$ $f_{14}$ $f_{14}$ $f_{14}$ $f_{14}$ $f_{14}$ $f_{14}$ $f_{14}$ $f_{14}$ $f_{14}$ $f_{14}$ $f_{14}$                                        | 1                                      |
| A         B         C         D         E         F         G         H         I         J         K         L         M         N         O         P         P           1 | Q R S T                                |

| Book1 - Excel                                         |                                                                                                   |                                        |       |                                       |                                                                                                    |  |  |  |
|-------------------------------------------------------|---------------------------------------------------------------------------------------------------|----------------------------------------|-------|---------------------------------------|----------------------------------------------------------------------------------------------------|--|--|--|
| ファイル ホーム 挿入 描画 ページレイアウト 数式                            | データ 校閲 表示 ヘルプ 🔎                                                                                   | ▶ 実行したい作業を入力してください                     |       |                                       |                                                                                                    |  |  |  |
| *********************************                     | <ul> <li>A A ■ = = ※</li> <li>A A ■ = = ※</li> <li>※ 折</li> <li>A ■ = = ●</li> <li>※ 折</li> </ul> | り返して全体を表示する 標準<br>いを結合して中央揃え ▼ 🍄 × % ) |       | <mark>どちらでも</mark> 悪い<br>7 セ メモ リンクセル | 良い<br>計算<br>マ<br>本<br>単<br>田<br>で<br>本<br>、<br>、<br>、<br>、<br>、<br>、<br>、<br>、<br>、<br>、<br>、<br>、<br>、 |  |  |  |
|                                                       | クイックアクセス                                                                                          | ツールバー                                  | s.    | スタイル                                  | セル                                                                                                    |  |  |  |
| $F14$ $\downarrow$ : $\land \lor Jx$                  |                                                                                                   |                                        |       |                                       |                                                                                                    |  |  |  |
| A         B         C         D         E           1 | F G H                                                                                             | I J K                                  | L M N | O P Q R                               | S T U V                                                                                                 |  |  |  |

### 「クイックアクセスツールバー」の右横で、右クリックし、 [クイックアクセスツールバーのユーザー設定]をクリックし よく使う機能を選択して入れていくだけ!

| ー<br>ファイル ホーム 挿入 描画 ページレイアウト 数式 データ 校閲 表示 ヘルプ ዖ 実行したい作業を入力                                                                                                    | Bookt Even                                                                                                    |
|----------------------------------------------------------------------------------------------------|----------------------------------------------------------------------------------------------------|
| 通知       海ゴシック       11       A* A*       三       ご       許切返して全体を表示する         貼り付け       第ゴシック       11       A* A*       三       三       シ・       おり返して全体を表示する         貼り付け       *       *       ●       ●       ●       ●       ●       ●         *       *       ●       ●       ●       ●       ●       ●       ●         *       *       ●       ●       ●       ●       ●       ●       ●         *       ●       ●       ●       ●       ●       ●       ●       ●       ●       ●       ●       ●       ●       ●       ●       ●       ●       ●       ●       ●       ●       ●       ●       ●       ●       ●       ●       ●       ●       ●       ●       ●       ●       ●       ●       ●       ●       ●       ●       ●       ●       ●       ●       ●       ●       ●       ●       ●       ●       ●       ●       ●       ●       ●       ●       ●       ●       ●       ●       ●       ●       ●       ●       ●       ●       ●       ● <td< th=""><th>7 - 7 - 1  ホーム 挿入 描画 ベージレイアウト 数式 データ 校園 表示 ヘルプ <math>P</math> 実行したい作業を入力して代さい<br/>か 切り取り<br/>協力ビー -<br/>協力・ 11 ・ A A = = = デー 党 折り返して全体を表示する 標準 ・<br/>ほう ビー -<br/>ほう エーー -<br/>ほう エーー -<br/>ほう エーー -<br/>ほう エーー -<br/>ほう エーー -<br/>ほう エーー -<br/>ほう エーー -<br/>ほう エーー -<br/>ほう エーー -<br/>ほう エーー -<br/>ほう エーー -<br/>ほう エーー -<br/>ほう エーー -<br/>ほう エーー -<br/>ほう エーー -<br/>ほう エーー -<br/>ほう エーー -<br/>ほう エーー -<br/>ほう エーー -<br/>こ -<br/>こ</th></td<> | 7 - 7 - 1  ホーム 挿入 描画 ベージレイアウト 数式 データ 校園 表示 ヘルプ $P$ 実行したい作業を入力して代さい<br>か 切り取り<br>協力ビー -<br>協力・ 11 ・ A A = = = デー 党 折り返して全体を表示する 標準 ・<br>ほう ビー -<br>ほう エーー -<br>ほう エーー -<br>ほう エーー -<br>ほう エーー -<br>ほう エーー -<br>ほう エーー -<br>ほう エーー -<br>ほう エーー -<br>ほう エーー -<br>ほう エーー -<br>ほう エーー -<br>ほう エーー -<br>ほう エーー -<br>ほう エーー -<br>ほう エーー -<br>ほう エーー -<br>ほう エーー -<br>ほう エーー -<br>ほう エーー -<br>こ -<br>こ |
| クリップボード     F     F                                                                                                    | 1     0 パック アクセス ツール パーを加えタマイズします。       2     2       3     簡単操作       4     詳細設定       1     10       5     リパックユーゲー設定                                                                                                    |
| ファイル       ホーム       挿入       描画       ページ レイアウト       数式       データ       校問       表示       ヘルプ       夕 実行したい作       ミスカル         ・       ・       ・       ・       ・       ・       ・       ・       ・       ・       ・       ・       ・       ・       ・       ・       ・       ・       ・       ・       ・       ・       ・       ・       ・       ・       ・       ・       ・       ・       ・       ・       ・       ・       ・       ・       ・       ・       ・       ・       ・       ・       ・       ・       ・       ・       ・       ・       ・       ・       ・       ・       ・       ・       ・       ・       ・       ・       ・       ・       ・       ・       ・       ・       ・       ・       ・       ・       ・       ・       ・       ・       ・       ・       ・       ・       ・       ・       ・       ・       ・       ・       ・       ・       ・       ・       ・       ・       ・       ・       ・       ・       ・       ・       ・       ・       ・       ・       ・       ・       ・       ・       ・       ・                                                                                                    | 0     クイック アウセス ツール バー       7     アドイン       8     ワドイン       9     セキュリディ センター       10     レーン       13     「満入 りブ       14     「アドイン 1 ダブ       15     レーン                                                                                                    |
|                                                                                                    | 16     [SmartArt ツール]   [デザイン] ダブ       17     [SmartArt ツール]   (書式) ダブ       18     [グラフ ツール]   [デザイン] ダブ       19     [加回 □□□□□□□□□□□□□□□□□□□□□□□□□□□□□□□□□□□□                                                                                                    |
| A         B         C         D         E         F         G         H         I         J           1                                                                                                    | 21     ビボットーブル ツール) [ デザイン] ダブ       22     [ ハッター/フッター ツール] [ デザイン] ダブ       23     [ デーブル ツール] [ デザイン] ダブ       24     [ ビボットヴラフ ツール] [ デザイン] ダブ       25     [ ビボットヴラフ ツール] [ 書式] ダブ       26     ( ローローローローローローローローローローローローローローローローローローロー                                                                                                    |

▶ WindowsPC 使いこなしセミナー

# 使用頻度の高いアプリは・・・

タスクバーやスタート画面に固定

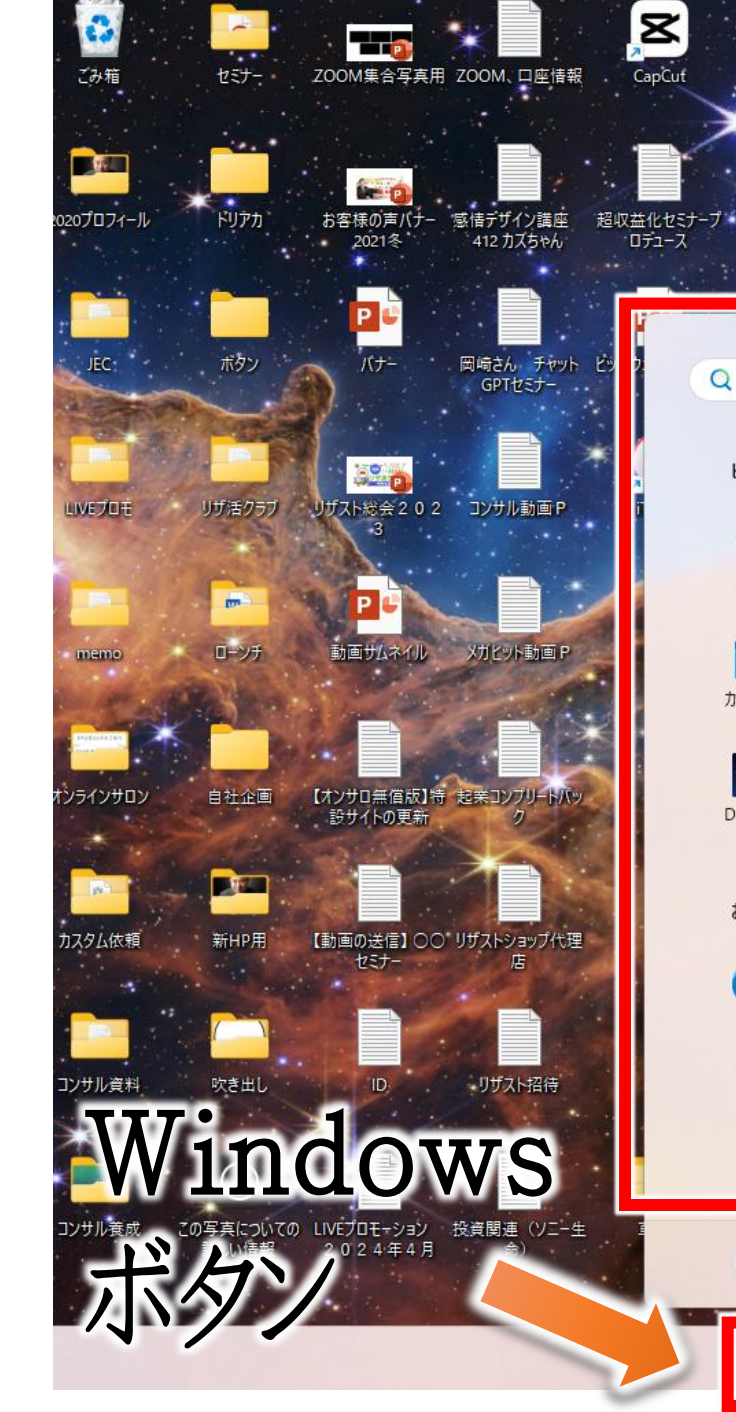

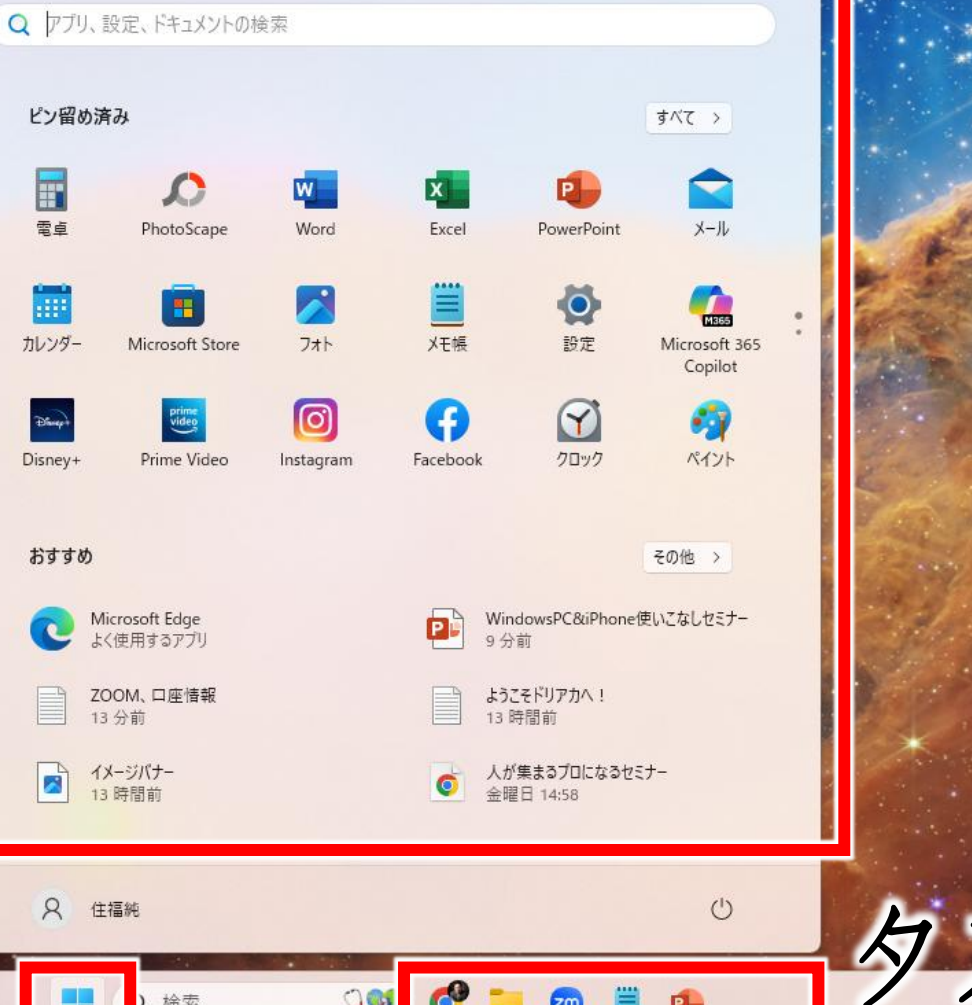

0

201

検索

Ë

zm

-

画面

# インスタパーフェクト 新ステメ案 ステップメールBU

9:05

2025/05/12

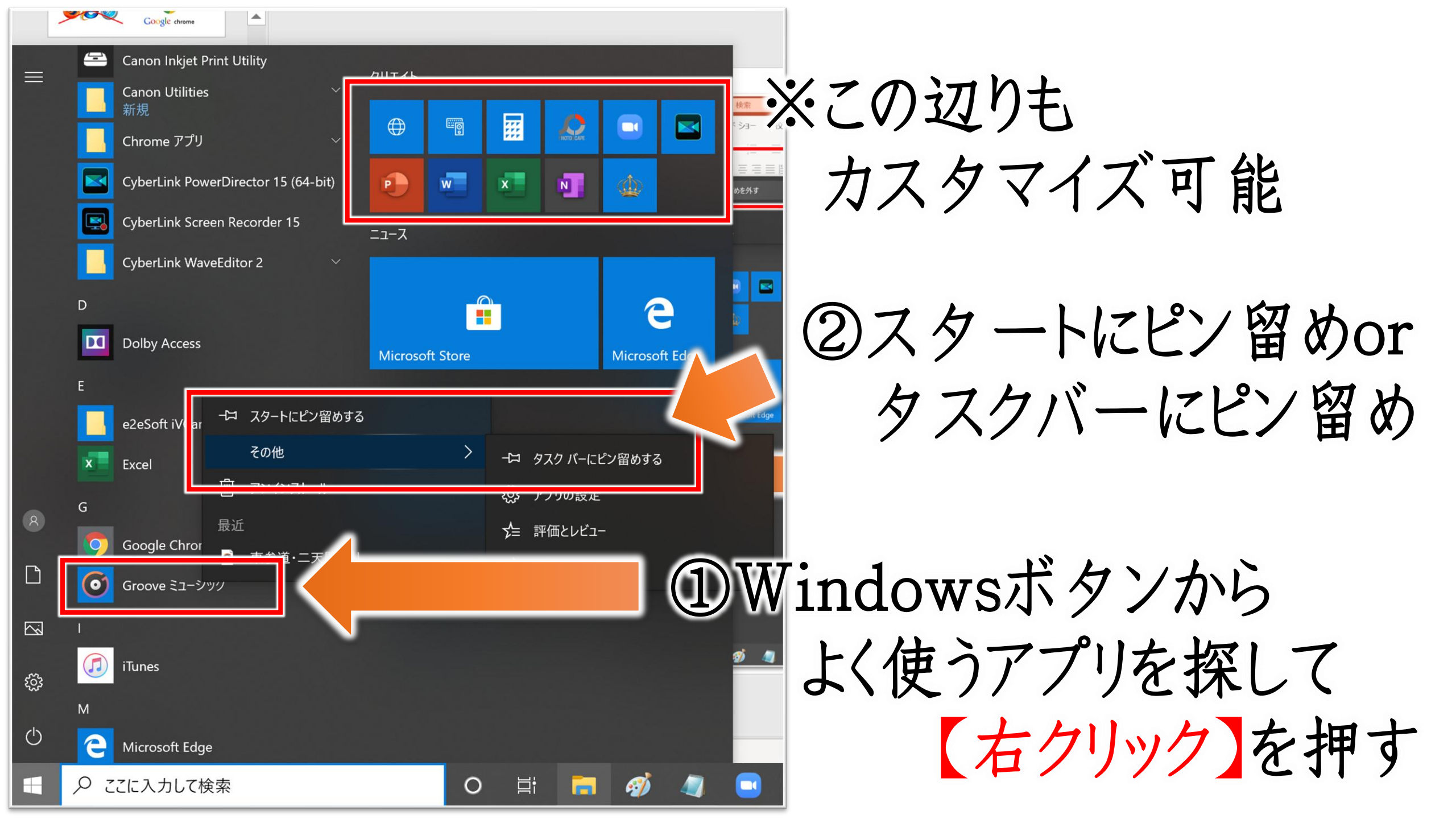

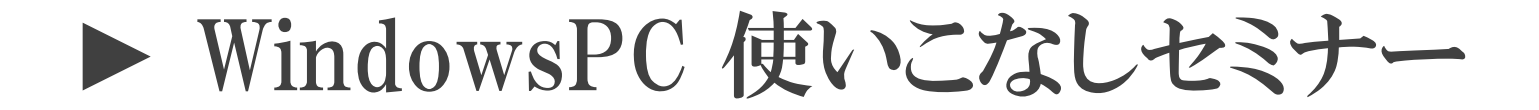

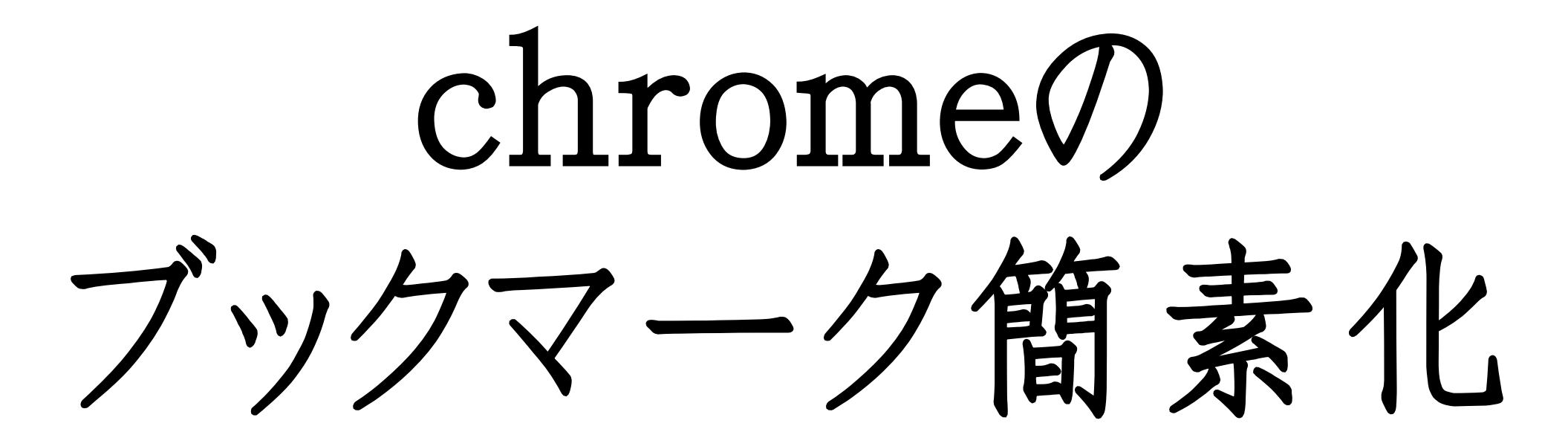

| MB            | を信トレイ (6) - jun.sumif 🗙   🧾 リザーブストック | 管理モードーン   | ×   🖬    | Messenge   | r               | ×     | 8   | 自分ブラン | ドで集客と | 売上 ×             |      | 【作業用日 | BGM】美河       | 吉に 🌵 🗄 | ×          | 🕒 住福純 - Yo | ouTube | ×   | +   |       | -    | ٥    | ×          | < |
|---------------|--------------------------------------|-----------|----------|------------|-----------------|-------|-----|-------|-------|------------------|------|-------|--------------|--------|------------|------------|--------|-----|-----|-------|------|------|------------|---|
| ~ ·           | → C 🏠 🌲 youtube.com/chann            | el/UCWW_P | PSKSgqEP | 5RWRu1     | 117wA           |       |     |       |       |                  |      |       |              |        |            |            | Q      | . ☆ | ) 📝 | ٠     | ρ    | ≡J ∮ | <b>(</b> ) |   |
| <b>III</b> 7: | đy 🝐 M 🖪 🞯 🎐 🚊                       | 音 🚯 🕈     | a a      | <b>a</b> v | <u>a</u> 🖸      |       | CS  | Со    | - Me  |                  | 管理 🤇 | ο Γ   | $\bigotimes$ | f      | ¥          | SEO 💿      |        |     |     |       |      |      |            |   |
| Ξ             | Premium JP                           |           | 検索       |            |                 |       |     |       |       |                  |      |       |              | Q      |            |            |        |     | Ek  |       | ¢    | 1    | Far        | - |
| ŧ             | ホーム                                  |           |          |            | 時間              | 間とお   | 金の自 | 自由を   | 手に入れ  | ı、大 <sup>i</sup> | 事な人  | を大調   | 事に出          | 来る人    | 生を         | おくろう!      |        | -   |     |       |      |      |            | l |
| 6             | 急上昇                                  |           |          |            |                 |       |     | Á     | 分     | ブラ               | ラン   | ノド    | 諸            | 築      |            |            |        | I   |     |       |      |      |            | I |
| Ē             | 登録チャンネル                              |           |          |            |                 |       |     |       |       | ++               | 11,  | 5     | 1            |        |            | 2          |        | 1   |     |       |      |      |            | I |
| ٠             | Originals                            |           |          | よ          | jni)<br>会社Linic | ライニー) | 1   | -住福   | 純公    | 。<br>式Y          | ouTi | ube   | チャン          | ノネリ    | <b>b</b> = | 15 M       | 11     |     |     | 👸 זיד | コグ 🔃 | f    | 8          |   |

▶ WindowsPC 使いこなしセミナー

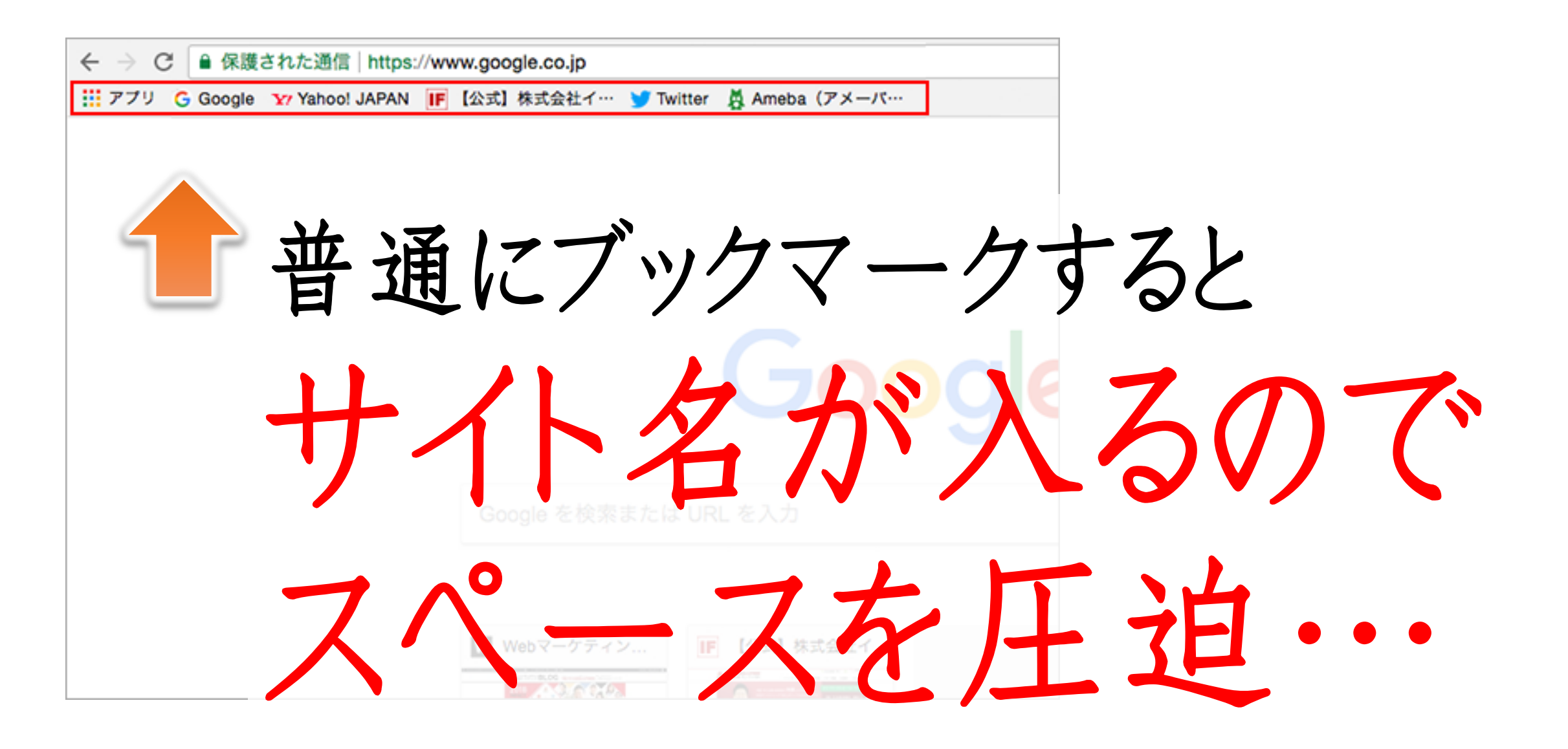

▶ WindowsPC 使いこなしセミナー

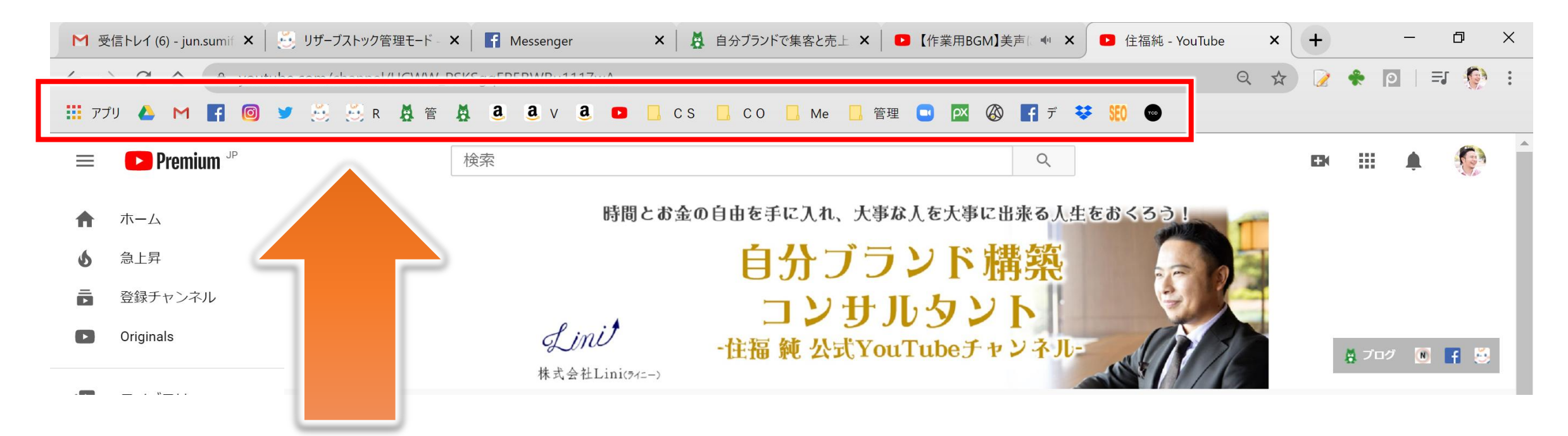

# アイコンで何のサイトか分かるならサイト名を消してロゴだけ残す

▶ WindowsPC 使いこなしセミナー

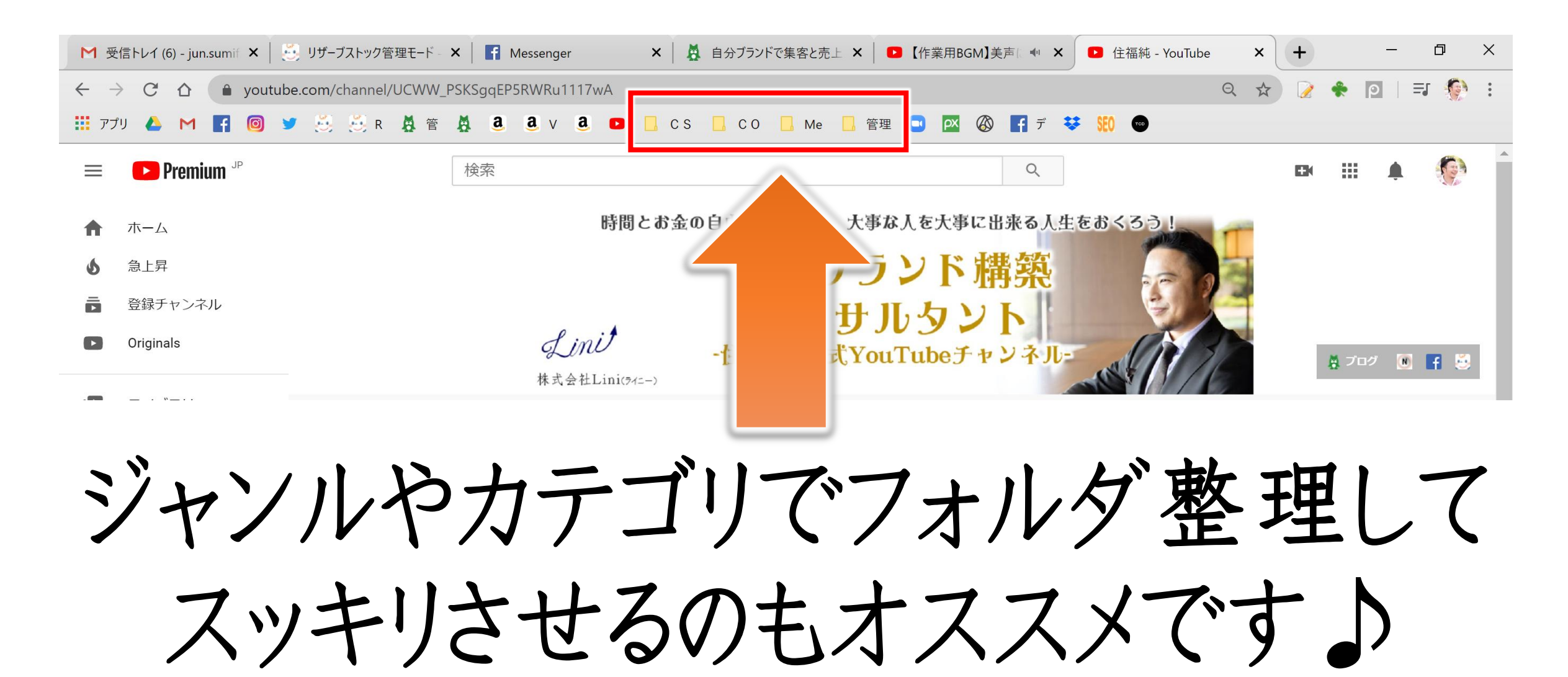

▶ WindowsPC 使いこなしセミナー

# Chrome 起動時に いつも使うサイトを 複数一気に開く方法

▶ WindowsPC 使いこなしセミナー

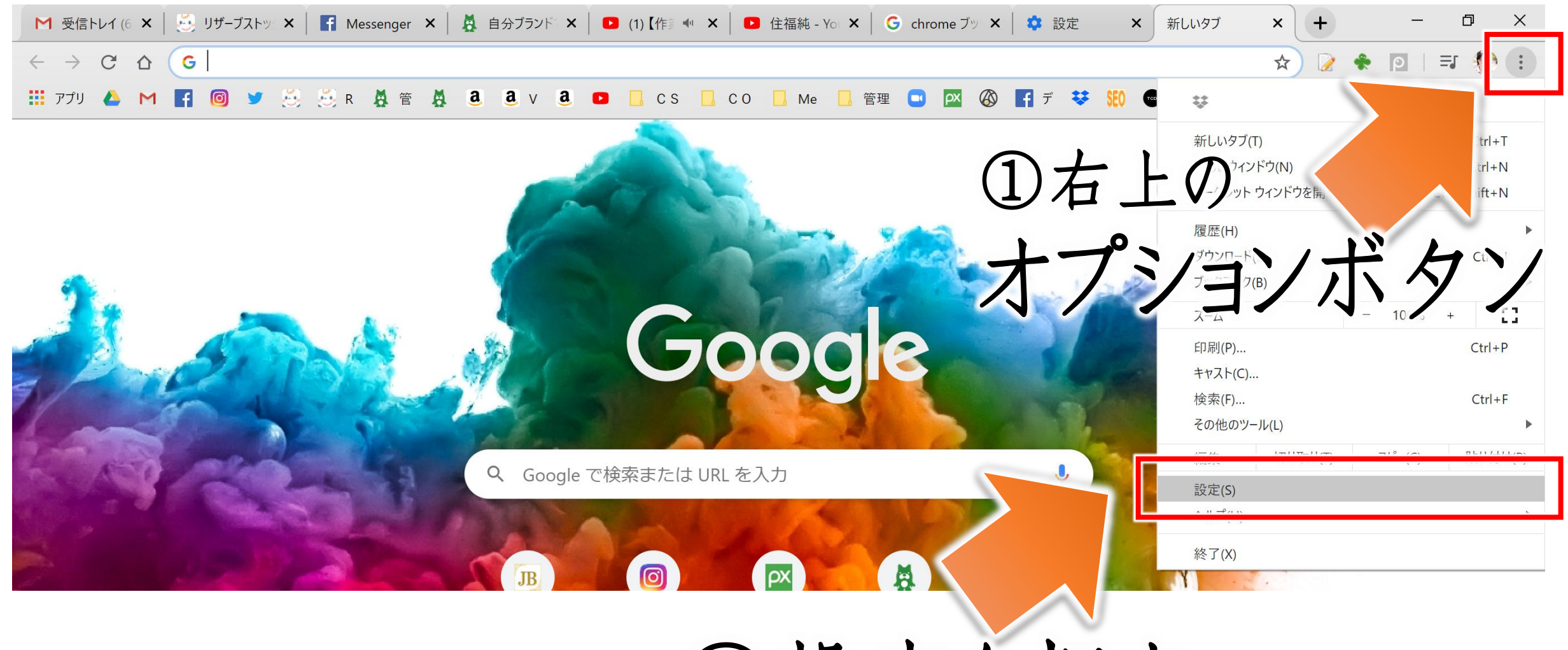

②設定を押す

▶ WindowsPC 使いこなしセミナー

| 設定                         | Q<br>設定項目を検索                                                                                 |
|----------------------------|----------------------------------------------------------------------------------------------|
| ▲ Google の設定               | 起動時                                                                                          |
| <b>自</b> 動入力               | ○ 新しいタブページを開く                                                                                |
| <ul> <li></li></ul>        | ○ 前回開いていたページを開く                                                                              |
| <ul><li>Q 検索エンジン</li></ul> | ● 特定のページまたはページセットを開く                                                                         |
| 田 既定のブラウザ                  | 受信トレイ (6) - jun.sumifuku@gmail.com - Gmail<br>https://mail.google.com/mail/u/0/?tab=om#inbox |
| <b>山</b> 起動時               | ホーム   Ameba (アメーバ)<br>http://mypage.ameba.jp/                                                |
| 詳細設定 ▼                     | Facebook<br>https://www.facebook.com/                                                        |
| 拡張機能<br>Chrome について        | リザーブストックIリザスト<br>http://www.reservestock.jp/?redirect_url=%2Fportal%2Fintroduction           |
|                            | 自分ブランドで集客と売上アップ!~個人事業を最短距離で成功に導く~<br>http://ameblo.jp/next-inv/                              |
|                            | YouTube<br>https://www.youtube.com/?feature=ytca                                             |
|                            | 新しいページを追加                                                                                    |
|                            | 現在のページを使用                                                                                    |

▶ WindowsPC 使いこなしセミナー

- ・ 覚えておいてほしい基本の言葉 ・ ファイル整理
- ショートカットキー
   ユーザー辞書
- スクショアプリ
   ・背景を消すアプリ
- ・ 無料画像編集
   ・ 画像サイズの変更(ペイント)
- オフィスのよく使う機能バー
   ZOOM×vimeo
- ・タスクバーやスタート画面に固定
- chromeのブックマーク簡素化

▶ WindowsPC 使いこなしセミナー

住福が有料にしているツール

- ✓ ZOOM (年20,250円)
- ✓ Vimeo (年30,000円)
- ✓ Canva (年12,000円)
- ✓ リザスト エキスパート (年124,320円)

プロフェッショナル (年63,360円)

- ✓ フォトAC (年17,658円)
   ✓ YTプレミアム (年27,360円)
- ✓ Google one (年2,500円)
- ✓ Amebaキング (年35,760円)

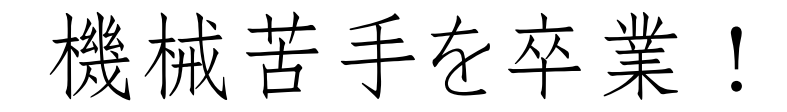

### iPhone編

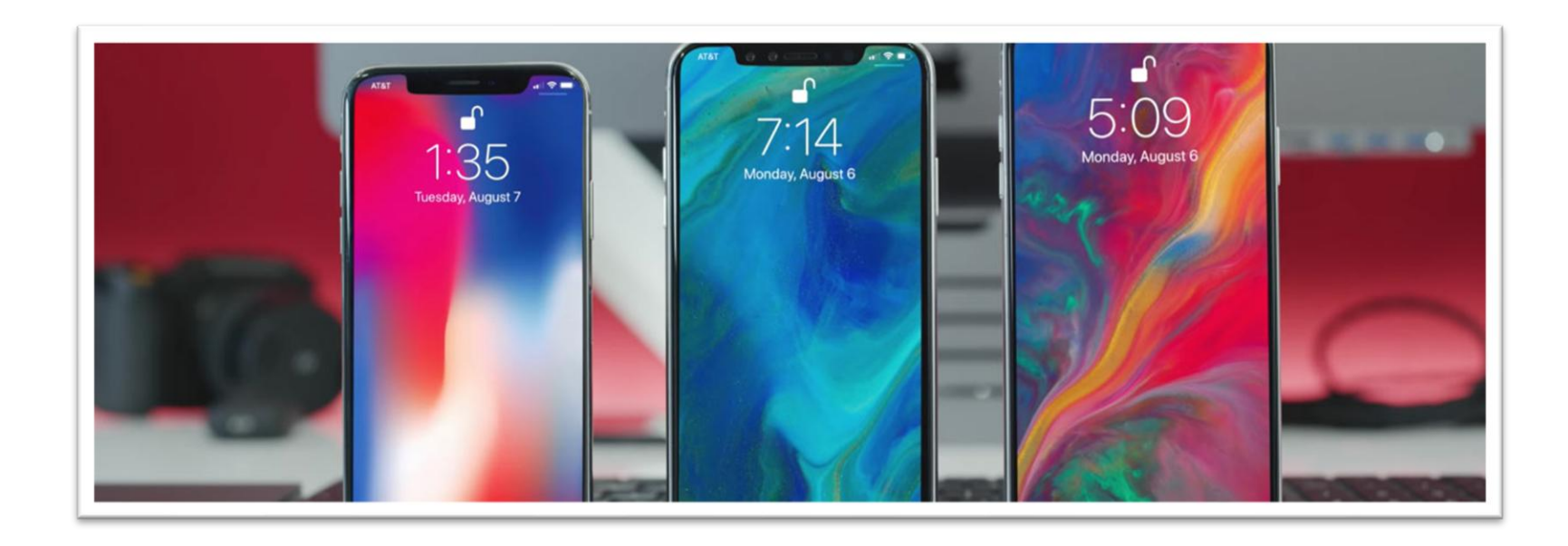

機械苦手を卒業!

### 便利な小技を覚えよう!

① 音声入力 ③ ユーザー辞書 ⑤ ワードボード ⑦ テザリング

② 振って取り消し ④ ホームにブックマーク ⑥ 「や」をフリックで・・・ ⑧ スーパー再起動

機械苦手を卒業!

音声入力

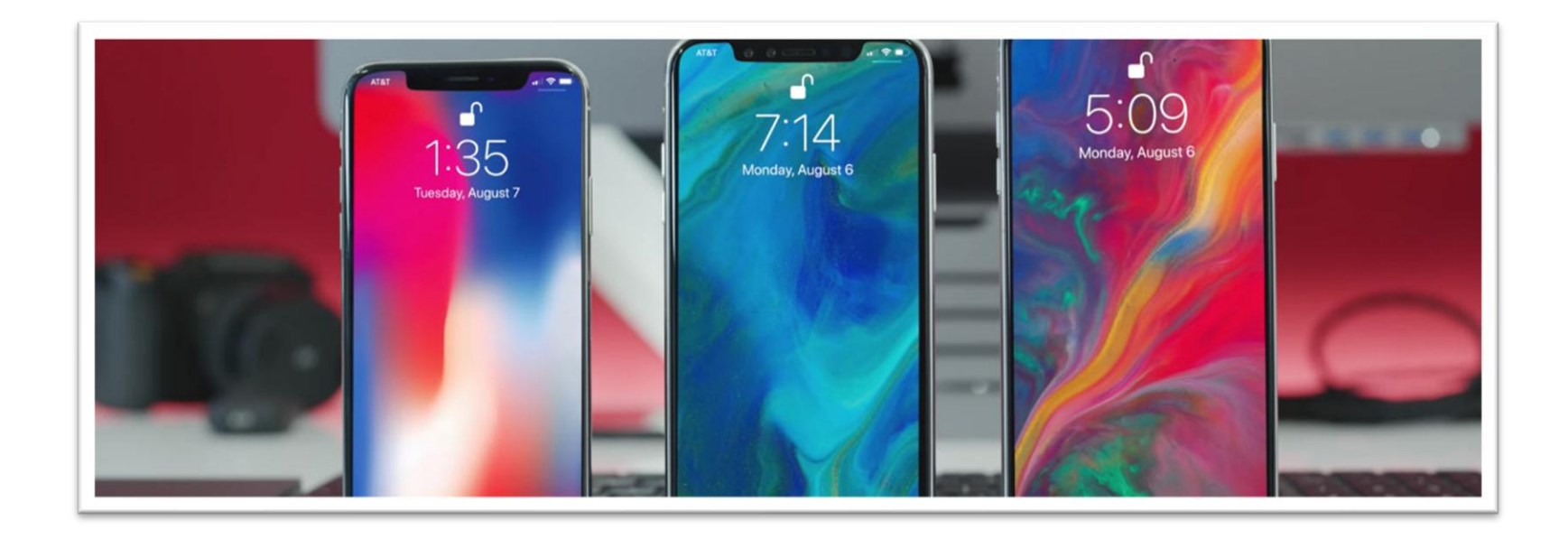

### 機械苦手を卒業!

# ◆ 音声入力 フリックが苦手。手が離せない。長文を書くときに便利!

| +    | 15:31                        | + <b>+</b>    | 15:31  |       | → 15:32 @ 86% → +                                  |
|------|------------------------------|---------------|--------|-------|----------------------------------------------------|
|      | 設定                           | く設定           | 一般     |       | <b>≪</b> 一般 キーボード                                  |
|      |                              | Appのバックク      | フワンド更新 | >     | 自動大文字入力                                            |
| C    | 通知                           |               |        |       |                                                    |
|      |                              |               |        | 4/5 5 | 文字プレビュー                                            |
|      | JJFU- <i>N</i> EJ <u>y</u> - | 自動ロック         |        | 175 > | ピリオドの簡易入力                                          |
| C    | おやすみモード >                    | 機能制限          |        | オン >  | <b>空白</b> も一たがブルカップスピルオドを空白を3.51                   |
|      |                              |               |        |       | ます。                                                |
|      | 44 <b>O</b>                  |               |        |       |                                                    |
|      | 一般                           | 日付と時刻         |        | >     | 音声入力                                               |
| AA   | 画面表示と明るさ                     | キーボード         |        | >     | 音声入力とプライバシーについて                                    |
| *    | 壁紙                           | 言語と地域         |        | >     | 音声入力がユーザのリクエストに応じる際に参照<br>する情報がAppleのサーバから削除されます。後 |
| (((۲ | サウンド                         | -             |        | _     | ー入力を使用する場合には、この情報を再送<br>信するのに多少時間がかかります。           |
| £    | パスコード                        | iTunes Wi-Fi同 | 期      | >     | 辛吉入力をオフにする                                         |
|      | バッテリー                        | VPN           |        | 未接続 > | 日戸八刀でイノにりる                                         |
|      |                              |               |        |       | キャンセル                                              |
|      | プライバシー                       |               |        |       | 772270                                             |
|      |                              | = 37 = 1      |        |       |                                                    |

| ۲<br>چ | 。」 | は「ま<br>「は「た | る」<br>かいぎ。 | ょう」  | Ð            |
|--------|----|-------------|------------|------|--------------|
|        | ÷  | あ           | か          | さ    | $\bigotimes$ |
| ć      | C  | た           | な          | は    | 空白           |
| AE     | вс | ま           | や          | 6    | 北谷           |
| ۲      | Q  | <u>^^</u>   | ゎ          | 、。?! | GX 1J        |

機械苦手を卒業!

# 振って取り消し

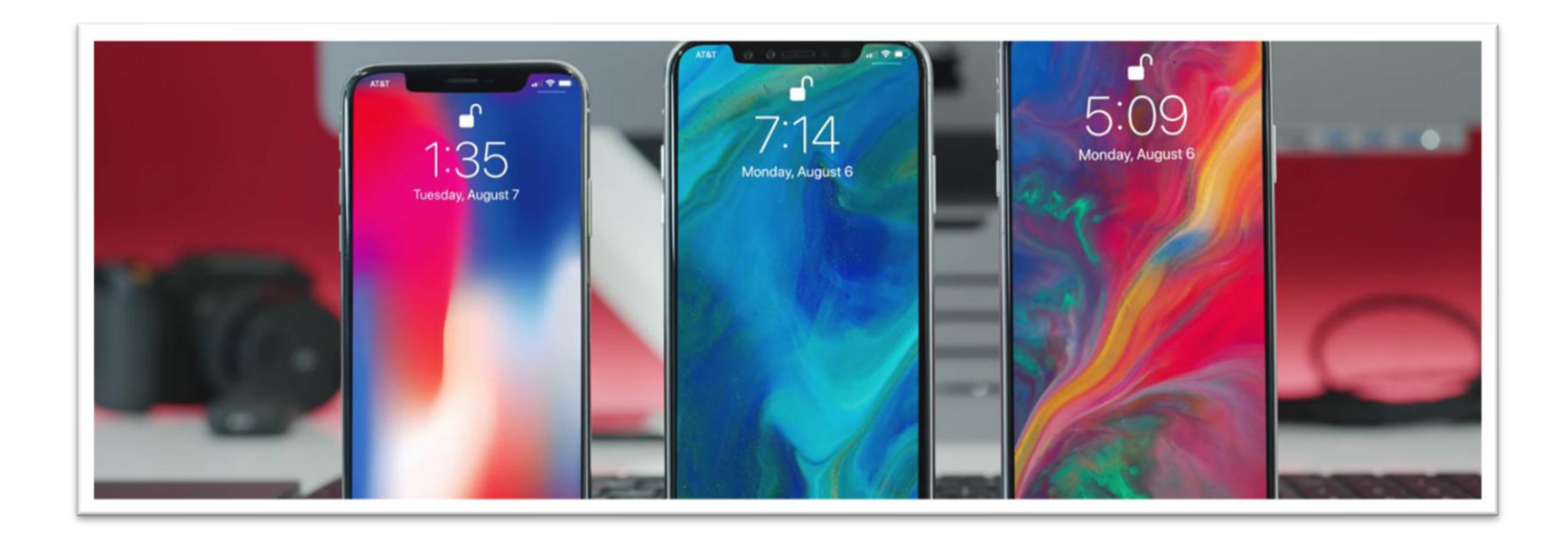

### 機械苦手を卒業!

# ◆ 振って取り消し ご入力や誤った操作をしたとき、端末を振るだけで 一つ前の状態に戻すことが出来ます。

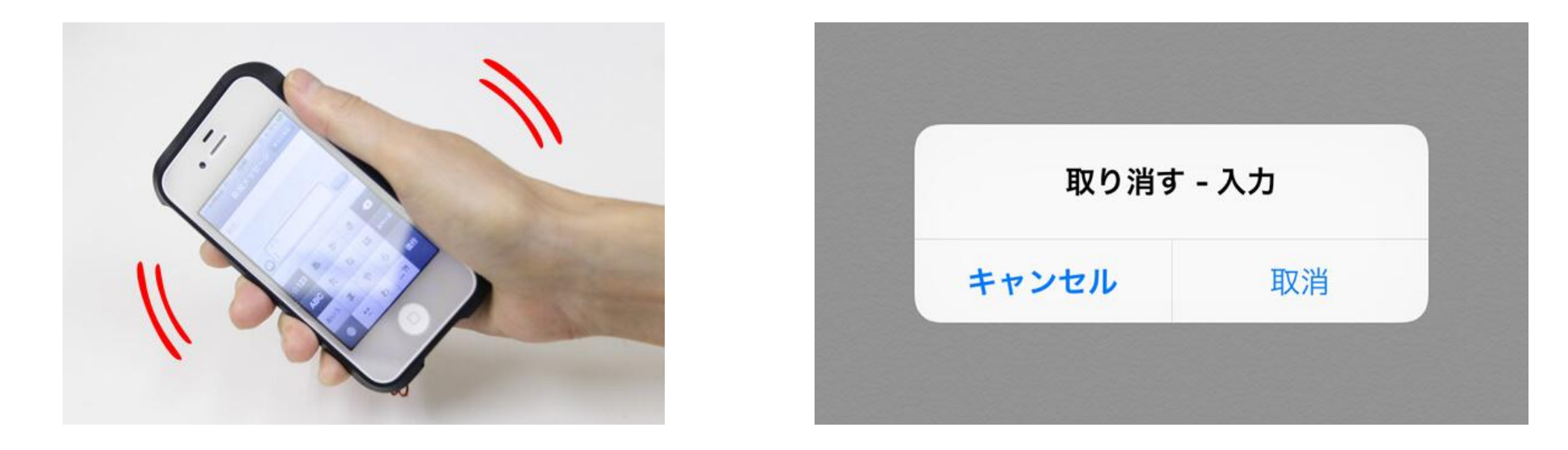

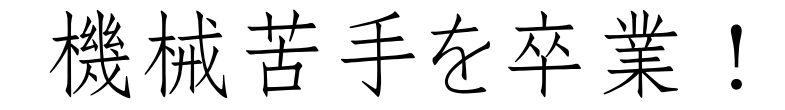

# ユーザー辞書

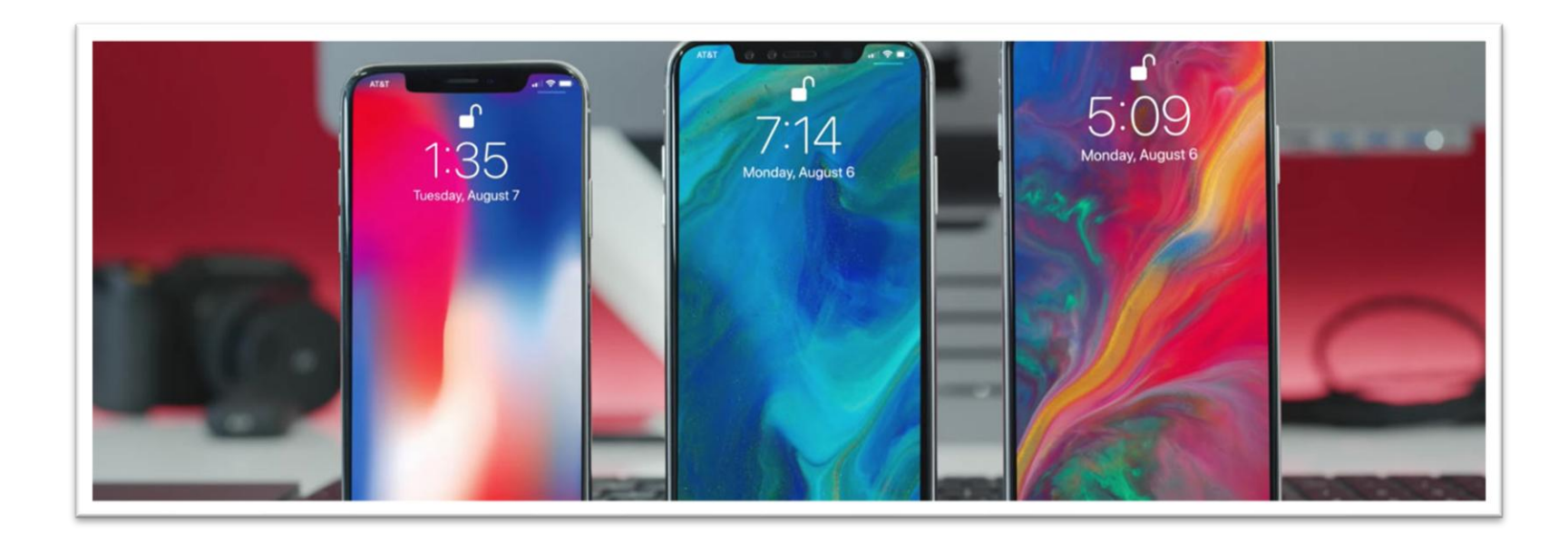

機械苦手を卒業!

◆ ユーザー辞書 よく使うアドレスや定型文、 難しい漢字変換を登録 しておくと非常に時短!

| <b>≻</b>    | 22:10 | ۵ 🖇 93% 🔳  | <b>≻</b>       | <b>22:16 ◎ *</b> 93%           |
|-------------|-------|------------|----------------|--------------------------------|
| < ─般 =      | キーボード |            | <b>く</b> キーボード | ユーザ辞書 (十)                      |
|             |       |            | Q 検索           | Ā.                             |
| キーボード       |       | 3 >        | 0              | □ □ c<br>ここをタップ <mark>-</mark> |
|             |       |            | omw            | On my way!                     |
| ユーザ辞書       |       | >          | あ              | J<br>M                         |
|             |       |            | あい             | iPhone                         |
| 自動修正        |       | $\bigcirc$ | あどれす           | @gmail.com                     |
| スマート句読点     |       |            | いつもいつも         | 。お世話になっており… ×                  |
| 自動大文字入力     |       | $\bigcirc$ | おせわ            | お世話になります。<br>・                 |
| Caps Lockの使 | 用     |            | か              | な<br>●<br>や                    |
| 文字プレビュー     |       |            | きららざか          | ●<br>雲母坂 わ<br>#                |
| ピリオドの簡易     | 入力    |            | 編集             |                                |

機械苦手を卒業!

ホームにブックマーク

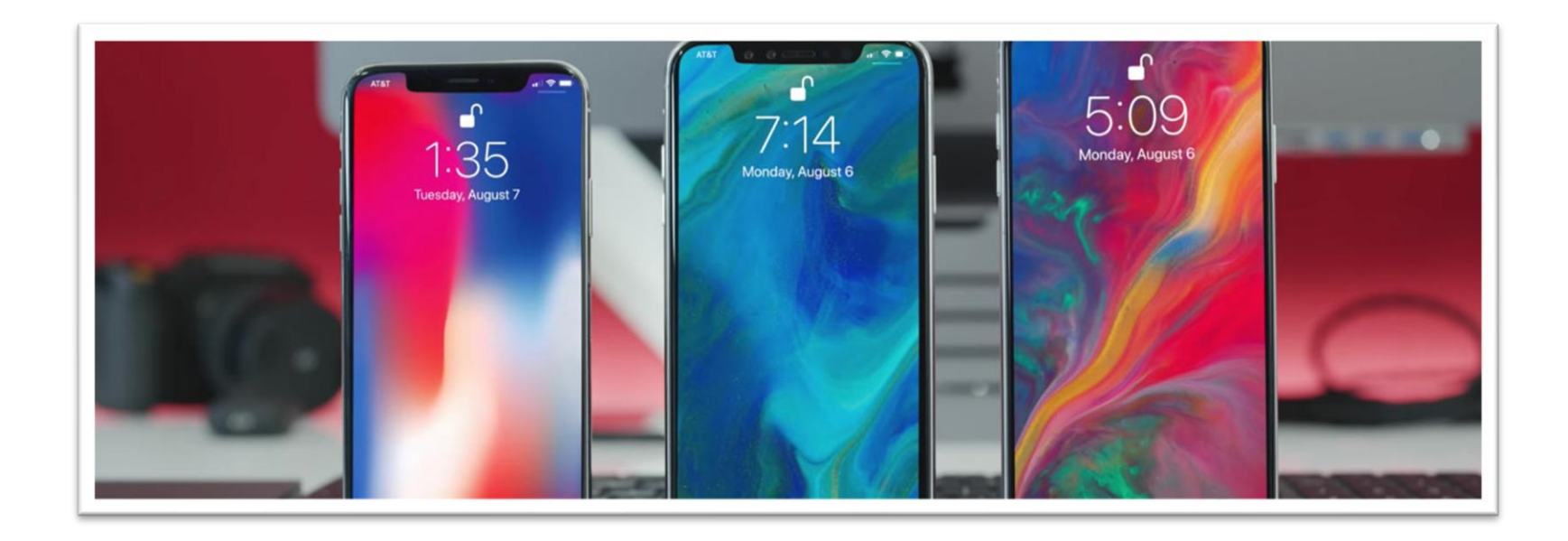

機械苦手を卒業!

◆ ホームにブックマーク

よく使うサイトや管理ページに 一発アクセス!かなり時短に!

例:リザストのセッションページや イベントページ、画像アップページ

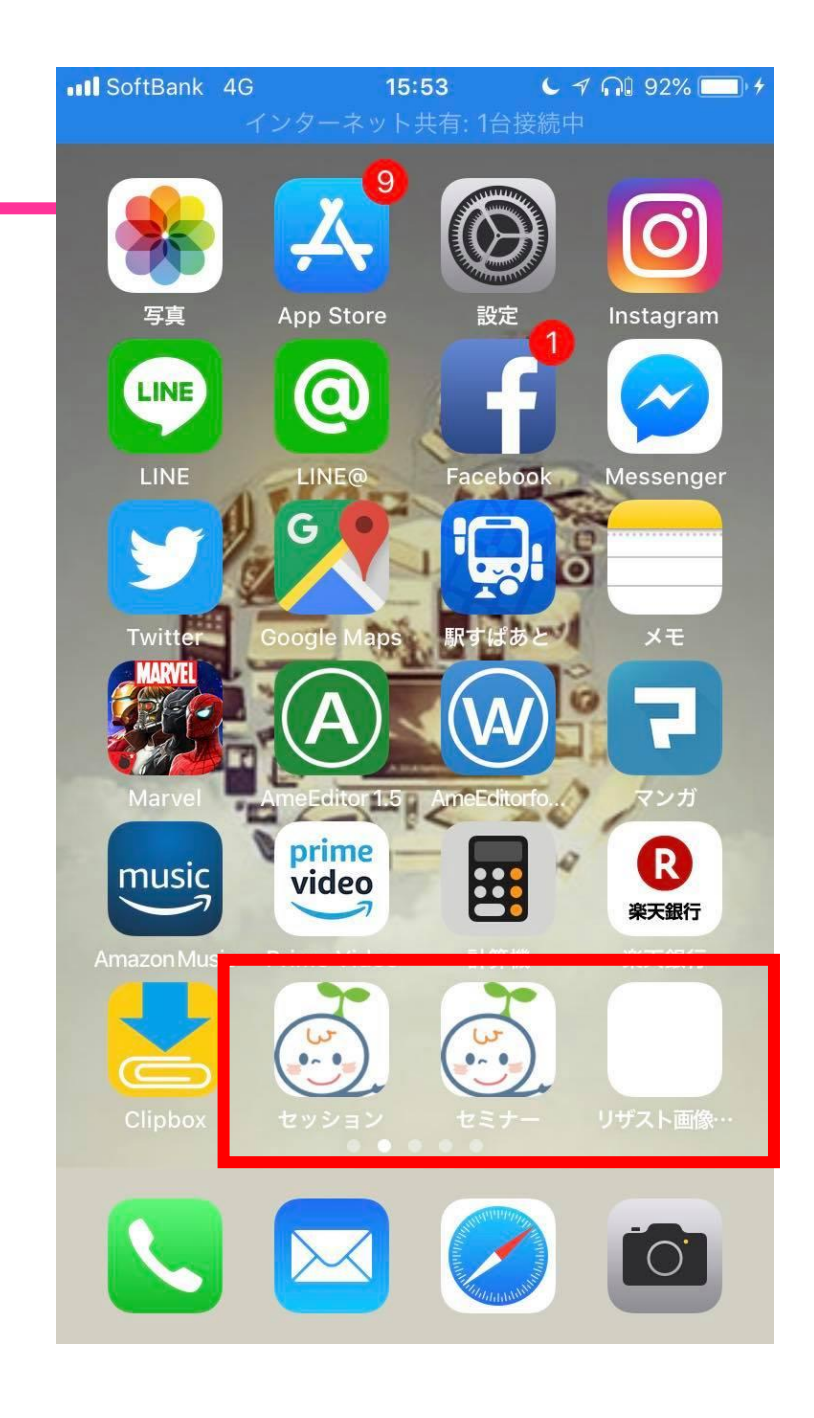

機械苦手を卒業!

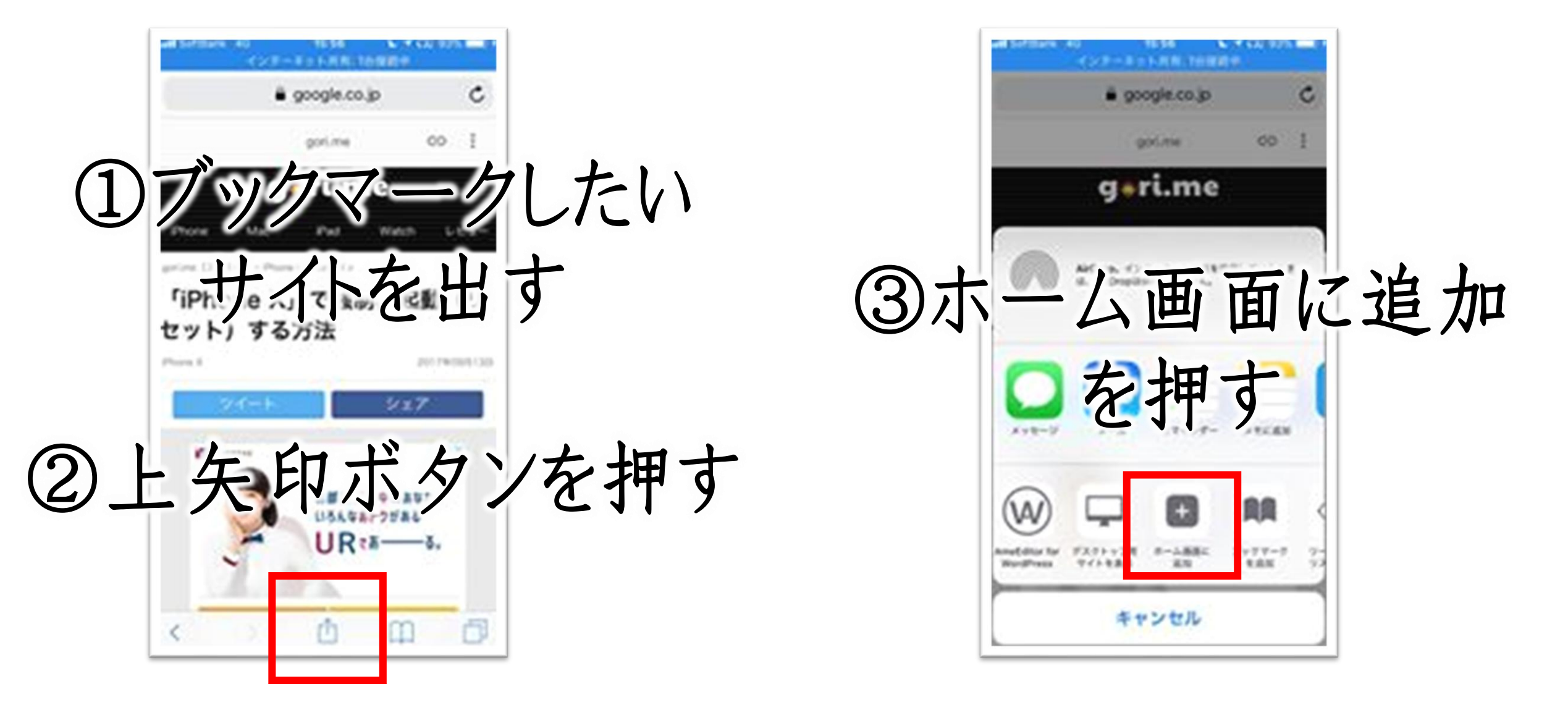

機械苦手を卒業!

ワードボード

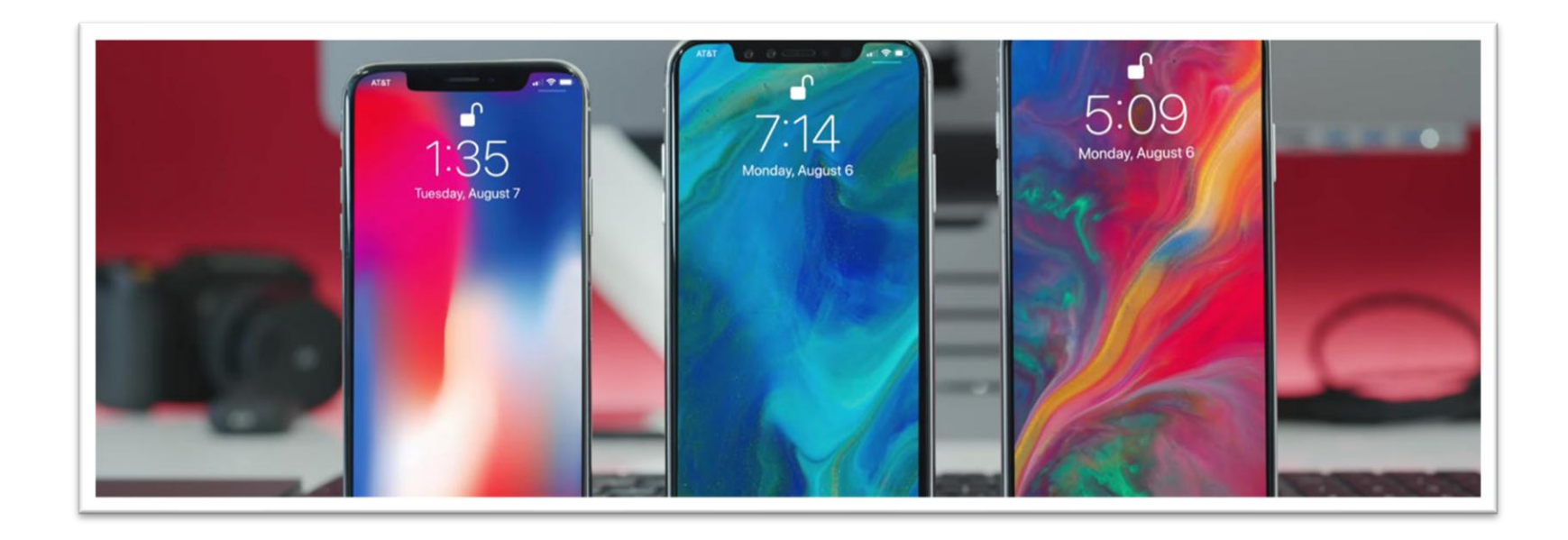

機械苦手を卒業!

• ワードボード(word board)

定型文を一発で 入力できる便利アプリ!

アメブロアプリでブログを書くとき 記事内メニューなどを簡単に 呼び出せます。

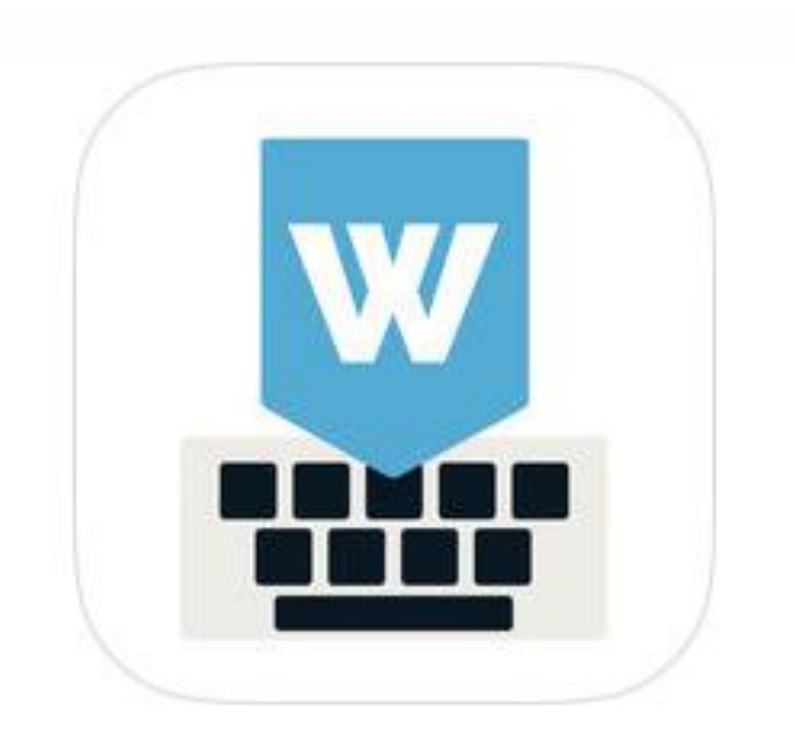

### 機械苦手を卒業!

# ◆ ワードボード(word board) 設定方法

|                               | 編集 |
|-------------------------------|----|
|                               |    |
| 英語                            | >  |
| 日本語 – かな<br><sup>フリックのみ</sup> |    |
|                               |    |
| 新しいキーボードを追加                   | >  |
| ↑ここをタップ                       |    |
|                               |    |
|                               |    |
|                               |    |

インストール後、「設定」→「一般」→ 「キーボード」→「キーボード」と進んだら 「新しいキーボードを追加」をタップ。

#### キャンセル 新しいキーボードを追加

推奨キーボード

日本語

絵文字

#### 英語 (日本)

他社製キーボード これらのキーボードのいずれかを使用する場合、すべての入力 内容がキーボードによりアクセスされます。他社製キーボード とプライバシーについて...

Woard Boardをタップ。 これでキーボードが追加されました。

| <b>く</b> キーボード                  | キーボード | 編集         |
|---------------------------------|-------|------------|
|                                 |       |            |
| 日本語 – かな<br><sup>フリックのみ</sup>   |       |            |
| 英語(アメリカ                         | 合衆国)  | >          |
| 絵文字                             |       |            |
| WordBoard<br><sup>英語</sup>      |       | >          |
| AmeEditor 1.5<br><sub>日本語</sub> |       | 1+_+       |
|                                 |       | +          |
|                                 |       | 71 7 2 2 2 |
|                                 |       | フルアクセ      |
|                                 |       |            |
|                                 |       |            |
|                                 |       |            |

キーボードに追加された「wordboard」を タップして、「フルアクセスを許可」を オンにすれば設定終了

### 機械苦手を卒業!

◆ ワードボードへの文字登録

Cancel

#### wordboardに定型文を登録

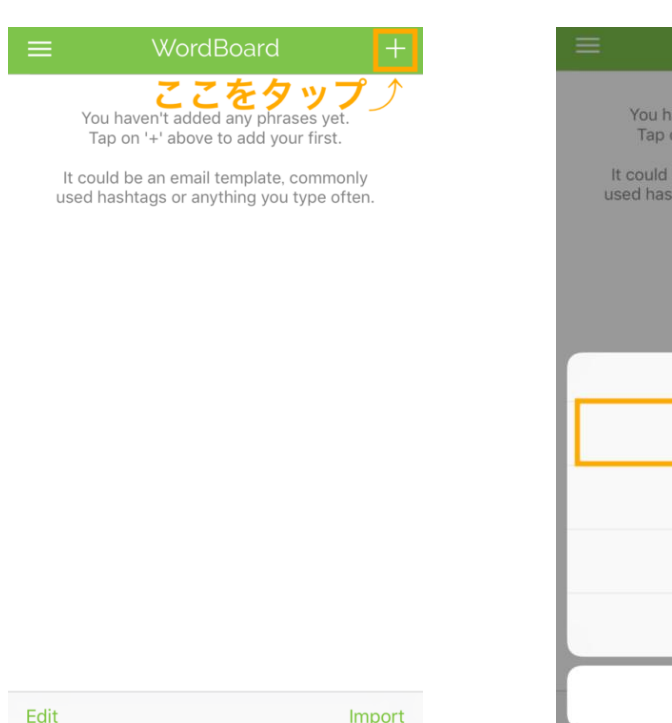

Import

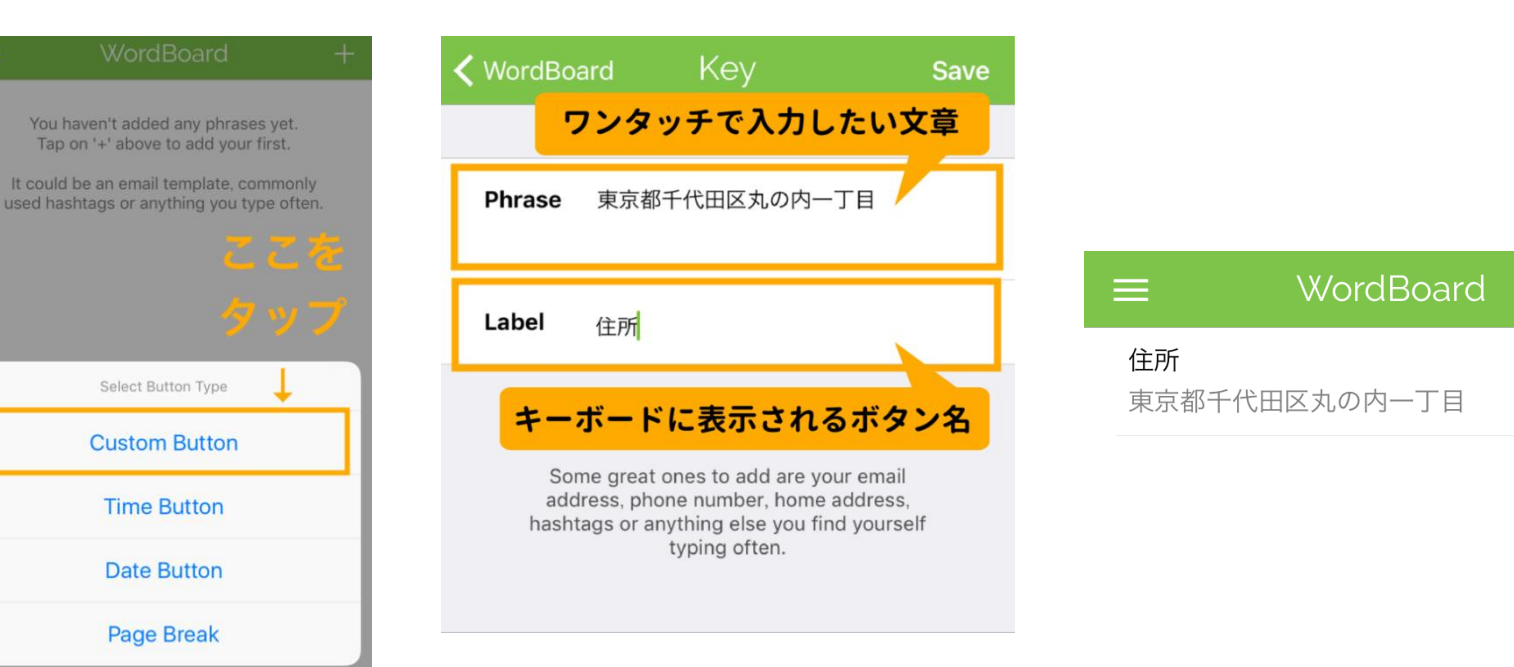

機械苦手を卒業!

HTML編集

f

de la

# ◆ ワードボードの使い方 アメブロアプリ編

### ②キーボードでwordboardを選択し入力する

| キャンセル 記事を書く<br>タイトル                     | 公開 |                               |            |   |      |                          | 1                    | 東京都千代田区丸の内一丁目 |
|-----------------------------------------|----|-------------------------------|------------|---|------|--------------------------|----------------------|---------------|
| テーマ ブログ<br>投稿日時 2018年9月6日 17:52         | >  | Englis                        | h (US)     | か | さ    | $\langle \times \rangle$ |                      |               |
| ハッシュタグの設定                               | >  | 日本副                           | 语かな        | な | は    | 空白                       |                      |               |
| 本文を入力                                   |    | Word<br><sub>≭</sub>          | Board<br>語 | や | 6    | 7.6 /二                   | ↓ここをタップ              |               |
|                                         |    |                               | ^_         | ゎ | 、。?! | 成 17                     | 住所                   |               |
| アメブロアプリで<br>「ブログを書く」を開き<br>右下のHTML編集を押す |    | 地球ボタンを長押しして<br>Wordboardに切り替え |            |   |      |                          | ABC 😂 space 🔇 return | 住所            |
|                                         |    |                               |            |   |      |                          |                      |               |

機械苦手を卒業!

「や」をフリックで…

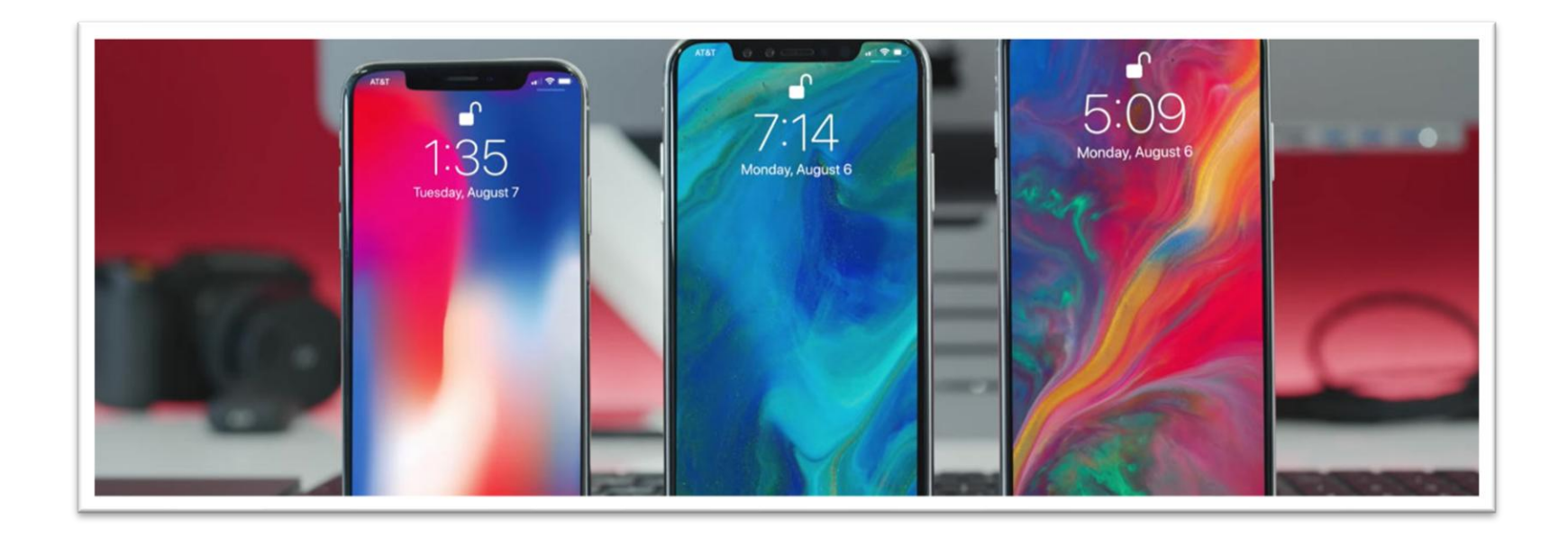

機械苦手を卒業!

◆ 「や」をフリックで…

カッコマークを一発で 出すことが出来ます。

また他にも「郵便番号」を 入れるだけで住所が出る 機能もあります!

| ABC | た                    | Ø                                              | は                         | 空白     |
|-----|----------------------|------------------------------------------------|---------------------------|--------|
| あいう | Г                    | や                                              | L                         | 动行     |
| ₽ 0 | ^^                   | よ                                              | 、。?!                      | UX 1 J |
|     | 1400002              | 015年12月7日 16:0<br>変換候<br>郵便番<br>住所が<br>夏京都品川区東 | 4<br>補に、<br>号付きの<br>出てきた! |        |
|     | 140-0002 y<br>☆123 1 | k standinic k<br>2 3<br>→ vs€ %                | B <sub>*#</sub> ≪         |        |

機械苦手を卒業!

# テザリング

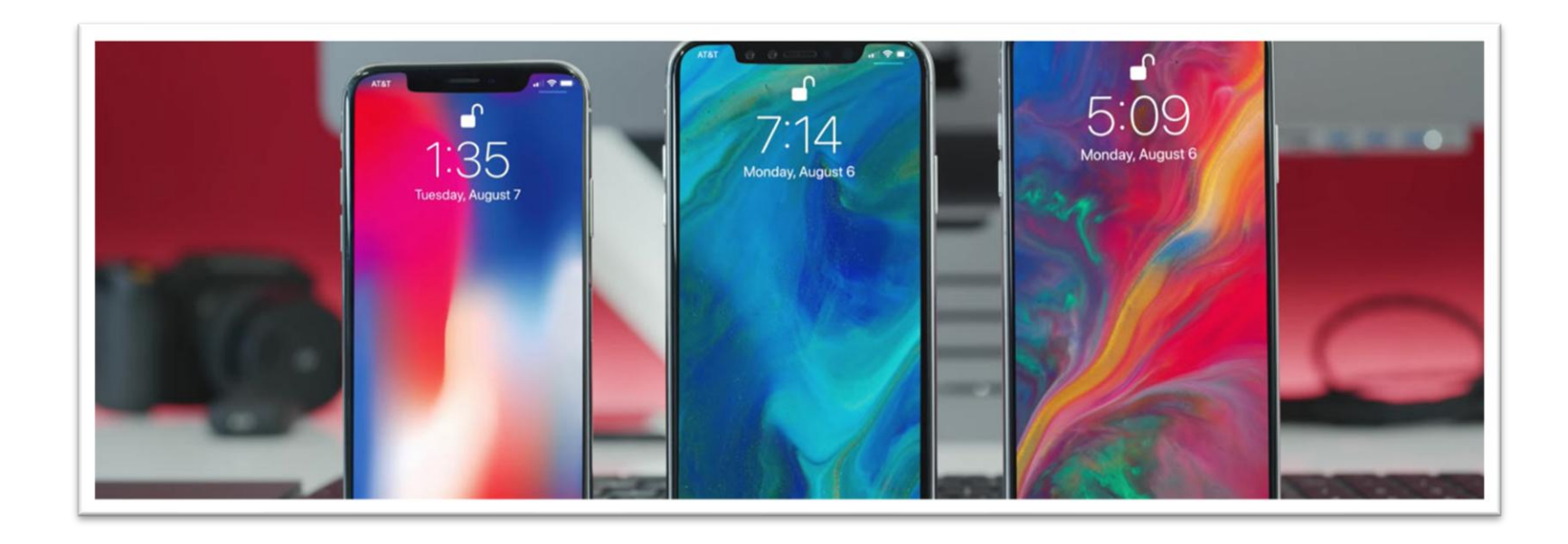

機械苦手を卒業!

◆ テザリング

PCのWi-Fiがない…

そんな時はiPhoneの ネット通信を使って PCでもインターネットが可能!

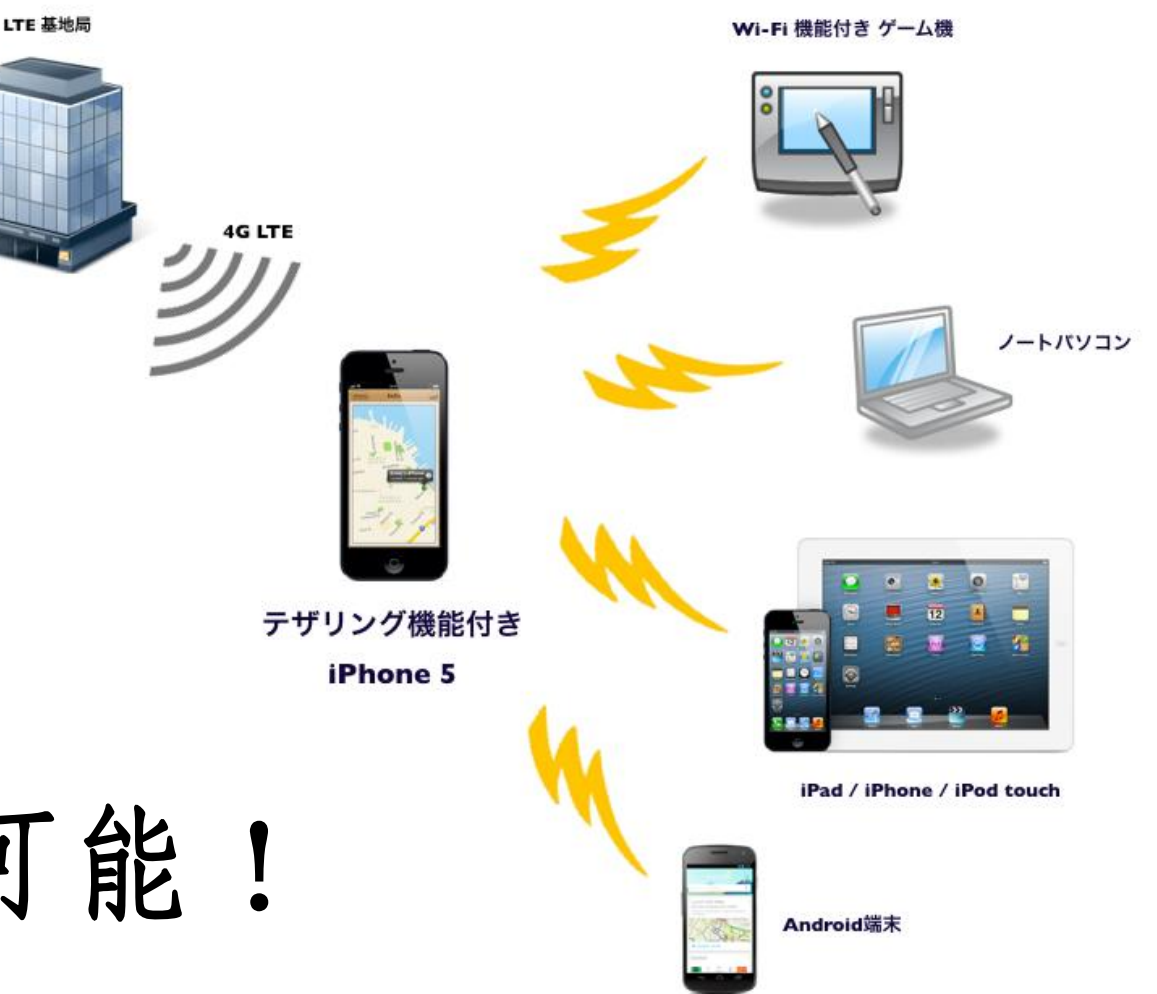

機械苦手を卒業!

◆ テザリング

ただし契約している データ通信量を 使用します。

使い過ぎには注意!

| 9.41 AM       100 m         10       10         10       10         10       10         10       10         10       10         10       10         10       10         10       10         10       10         10       10         10       10         10       10         10       10         10       10         10       10         10       10         10       10         10       10         10       10         10       10         10       10         10       10         10       10         10       10         10       10         10       10         10       10         10       10         10       10         10       10         10       10         10       10         10       10         10       10          10       10 | (4G 0:00<br>設定                                                         |                                                                                                    | 18:02 ※ 🗖                                                                                                    |
|----------------------------------------------------------------------------------------------------|------------------------------------------------------------------------|----------------------------------------------------------------------------------------------------|----------------------------------------------------------------------------------------------------|
| עב 📔 🔛 💴                                                                                                    | モード<br>i 接続されていません<br>tooth オフ<br>イルデータ通信<br>ターネット共有 オフ<br>リア SoftBank | インターネット共有         検索可能になりました。Wi-F         クは"iPhone"という名前であ         クレンジュータまたの         ン         ン         シ         ン         ン         ン         ン         ン         ン         ン         ン         シ         シ         ン         シ         ン         ン         ン         ン         ン         ン         ン         ン      < | iliaよびBluetoothで具有中のネットワー<br>都に表示されます。<br>dekiru.net ><br>dekiru.net ><br>dekiru.net ><br>dekiru.net ><br>dekiru.net ><br>dekiru.net ><br>u.a す。<br>ワードを入力します。<br>たるには<br>たがくイスのWi-Fi設定<br>します。<br>ワードを入力します。<br>たるには<br>たがくイスとしてコンピュータにペアリン<br>リングをタップするかコンピュータに表<br>ドを入力してください。<br>iPhoneに接触します。<br>・<br>- 今にUSBで接換します。 |
| ۵ ar                                                                                                    | すみモード                                                                  | >                                                                                                    |                                                                                                    |
機械苦手を卒業!

## スーパー再起動(強制再起動)

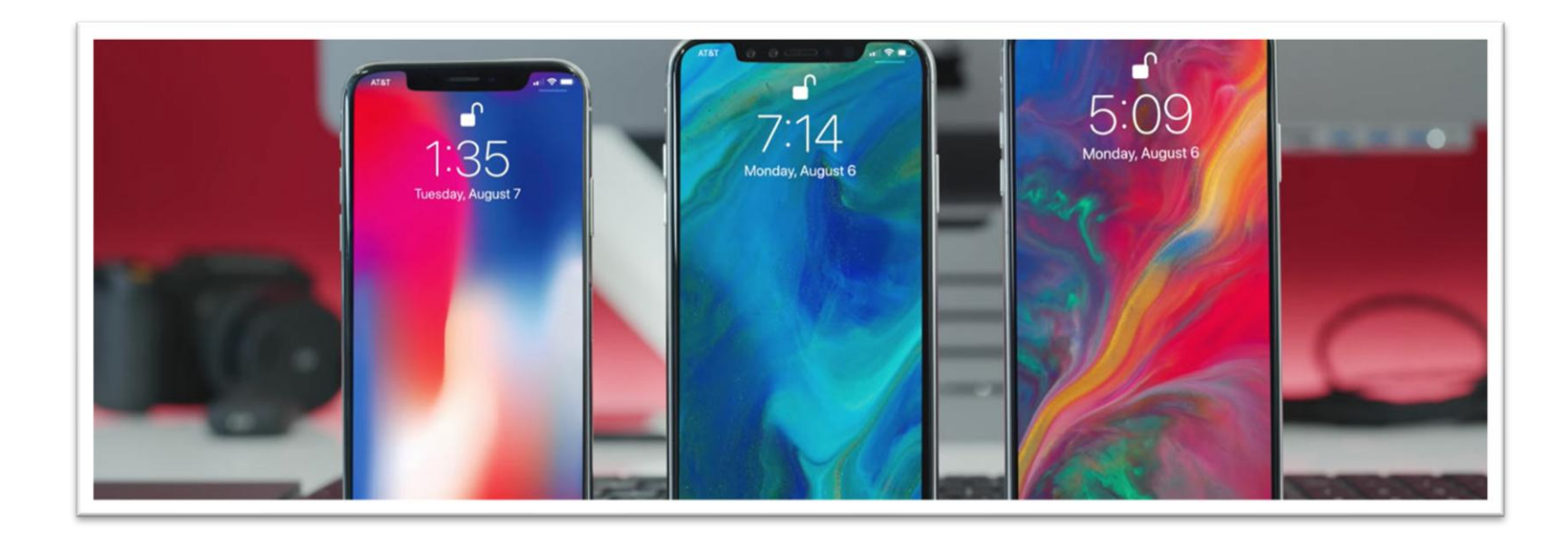

機械苦手を卒業!

## ◆ スーパー再起動(強制再起動)

iPhoneが操作中に いきなり画面が固まった! 操作不能のフリーズ状態! 電源入れなおしても治らない…

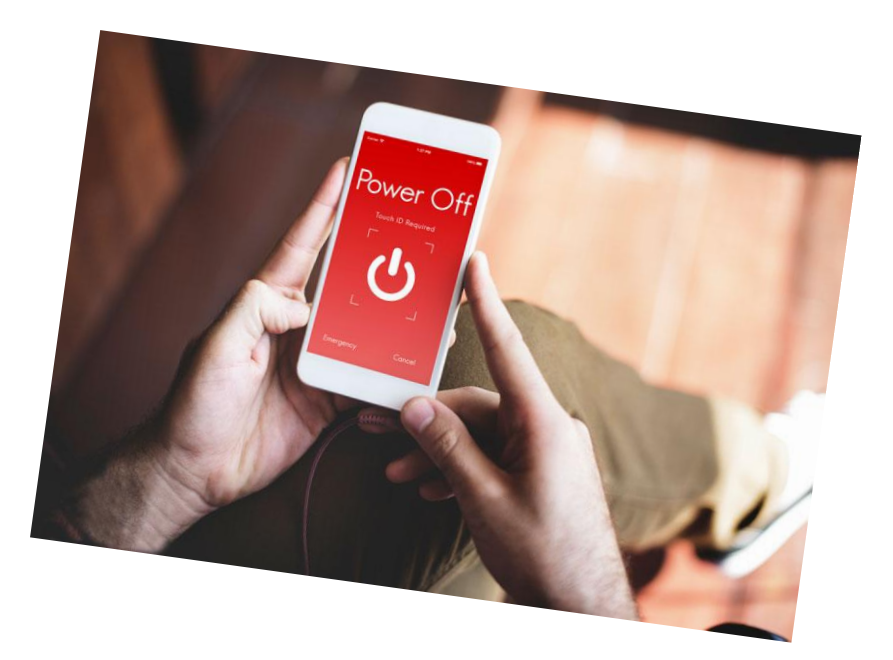

どうしよ~~~~(; ∀')

機械苦手を卒業!

## ◆ スーパー再起動(強制再起動)

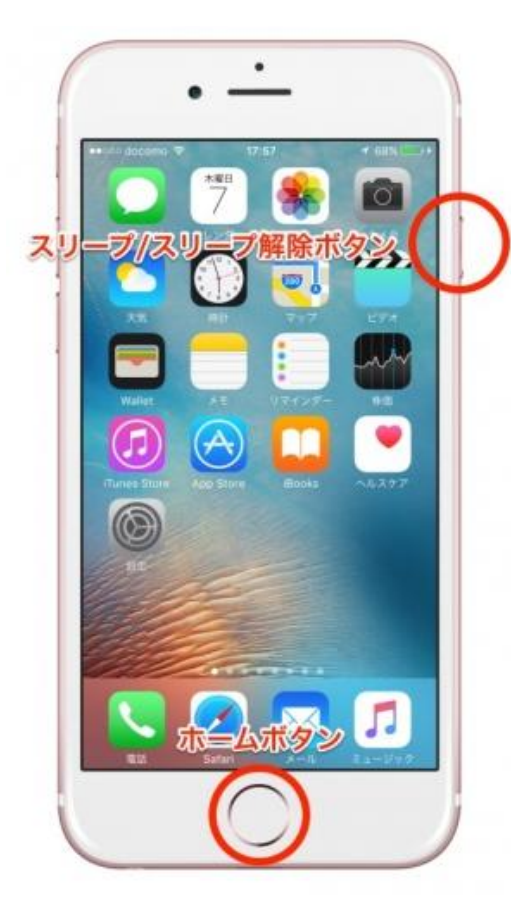

iPhone7~以前のモデル

電源ボタンと ホームボタンを 長押しすればOK

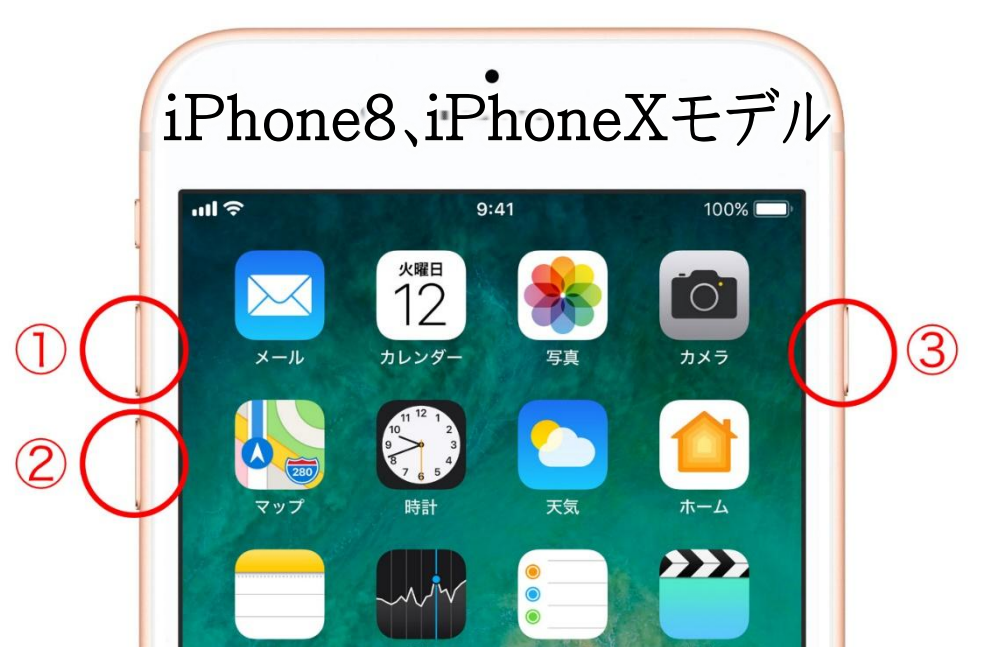

1.音量を上げるボタンを押して、すぐ放す
2.音量を下げるボタンを押して、すぐ放す
3.電源ボタンを電源が切れるまで長押し

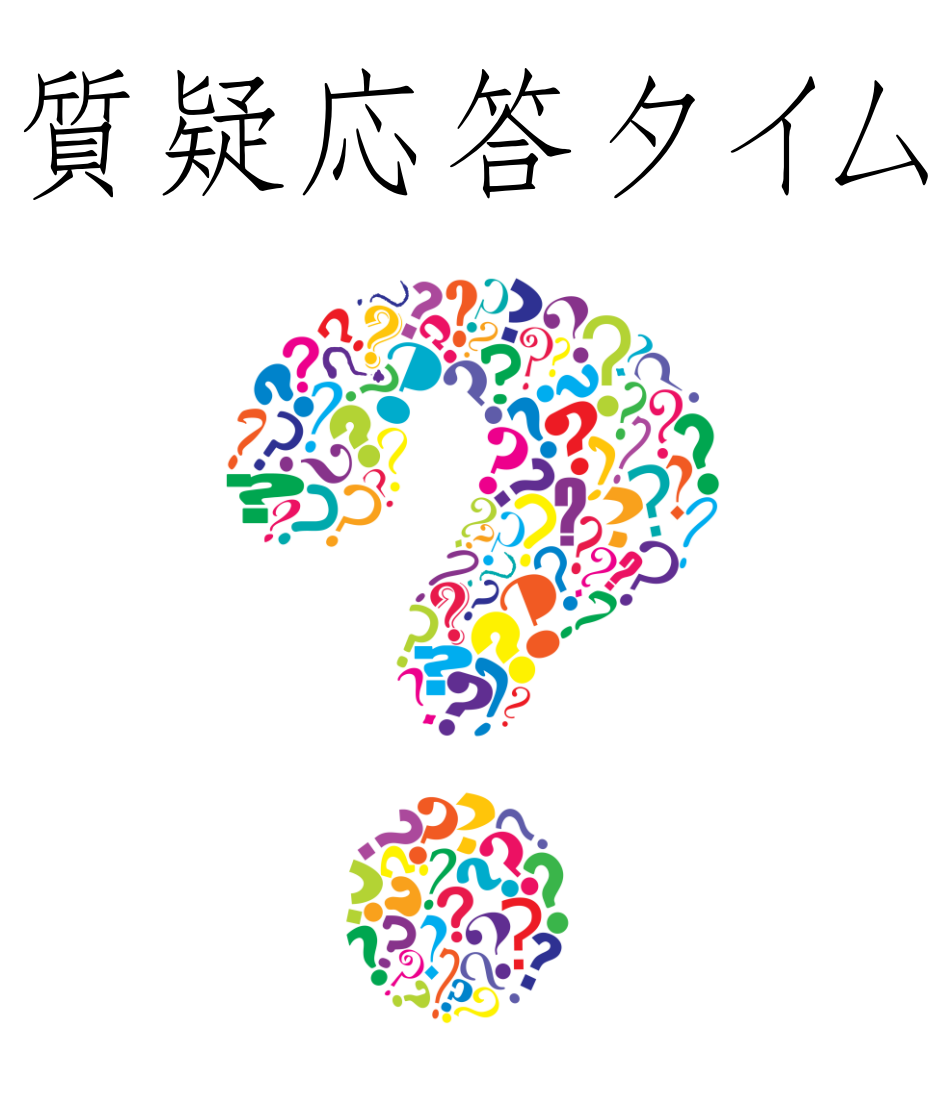

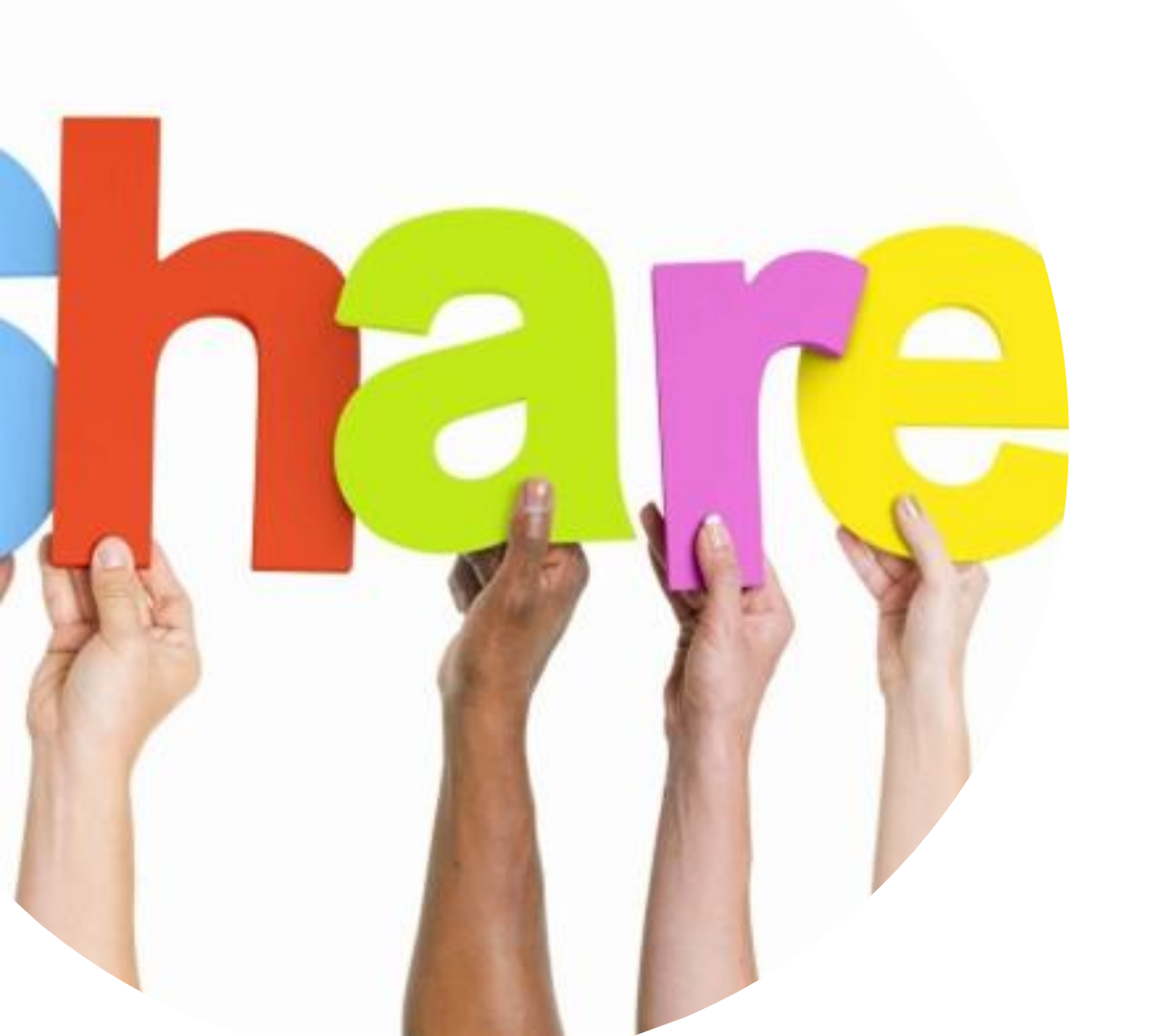

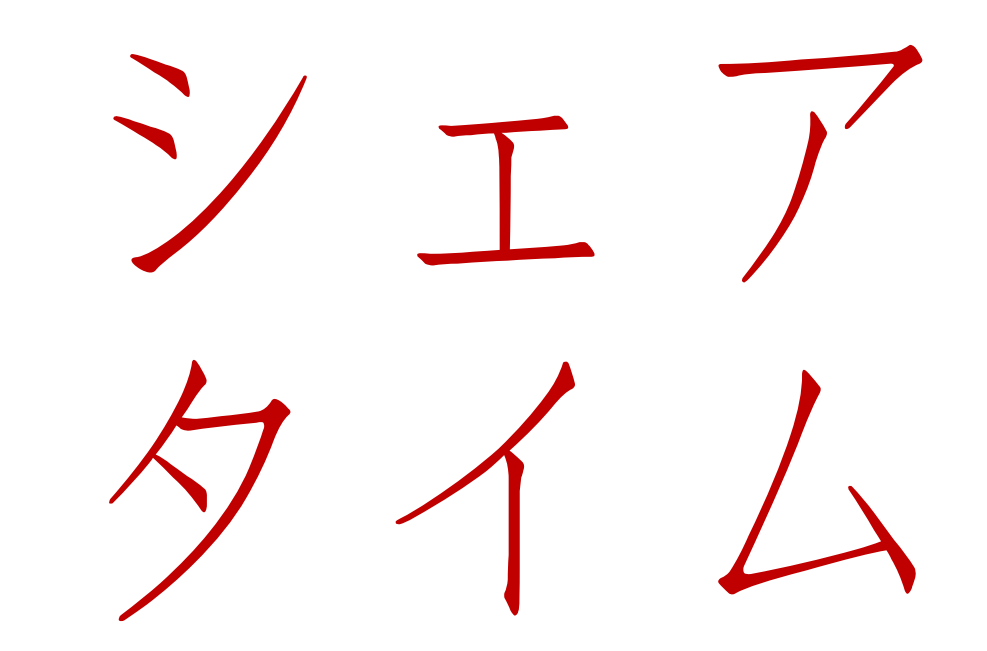

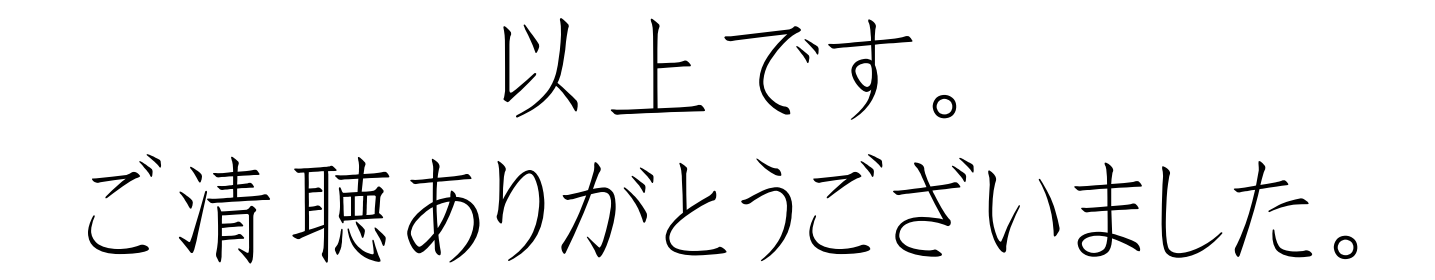

## 【5月開催 每回am10-12時】

12日 WindowsPC&iPhone使いこなしセミナー

19日自分を変えて絶対達成! 習慣化&半年目標設定セミナー

26日 売上伸ばす部 summer ステージ1